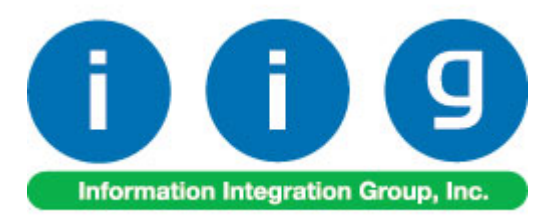

# Warehouse Shipping Automation For MAS 90 and MAS 200

457 Palm Drive Glendale, CA 91202 818-956-3744 818-956-3746 sales@iigservices.com

www.iigservices.com

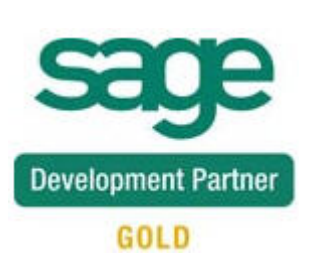

Information in this document is subject to change without notice. No part of this document may be reproduced or transmitted in any form or by any means, electronic or mechanical, for any purpose without the express written consent of Information Integration Group. Inc.

#### TRADEMARKS

*MS-DOS* and *Windows* are trademarks of Microsoft Corporation.

MAS 90, MAS 90CS, MAS 90W and MAS 200 are registered trademarks of Sage Software, Inc.

All other product names and brand names are service marks, and/or trademarks or registered trademarks of their respective companies.

### **Table of Contents**

| Installation Instructions and Cautions                       | 4 |
|--------------------------------------------------------------|---|
| Registering IIG products                                     |   |
| ODBC Security                                                |   |
| Role Maintenance    6                                        |   |
| Introduction                                                 | 7 |
| Shipping Automation Setup                                    | 8 |
| Sales Order Options                                          |   |
| Shipping Automation Options                                  |   |
| Shipping Terminal Maintenance 12                             |   |
| FedEx Interface Maintenance    13                            |   |
| IIG Carrier Maintenance15                                    |   |
| Box Dimension Code Maintenance 16                            |   |
| Item Freight in the Item Maintenance17                       |   |
| Shipping Options in Customer Maintenance                     |   |
| Void Reason Code Maintenance                                 |   |
| Shipping Automation Activity                                 | 4 |
| Shipping Options in Sales Order Entry and Invoice Data Entry |   |
| Shipping Data Entry                                          |   |
| Manifest Processing                                          |   |
| Daily Shipment Inquiry                                       |   |
| Invoices Not Manifested Report                               |   |
| Invoices Without Tracking Numbers                            |   |
| A/R Shinning History Report                                  |   |
| International Shinning History Report                        |   |
| Shinning Rate Shon in Sales Order Entry 55                   |   |
|                                                              | 0 |
| Allow Ship Date Override in S/O Data Entry                   | ð |
| Kole Maintenance                                             |   |
| IIG Holiday Maintenance                                      |   |
| Sales Order Entry                                            |   |
| Shipping Automation Options                                  |   |
| IIG Recalculate Sales Order Ship Date Utility                |   |
| Printings7                                                   | 6 |
| IIG Shipping Label Printing76                                |   |
| IIG Pallet Labels Printing78                                 |   |
| Voided Shipments Report80                                    |   |
| IIG Freight Fields Update Utility                            | 2 |
| Appendix A: CPS Upgrade Procedure for 2006                   | 5 |

| Appendix B: CPS settings                          | 87 |
|---------------------------------------------------|----|
| Appendix C: Clippership Carrier List <sup>*</sup> | 90 |
| Appendix D: FedEx Code & Service Fields List*     | 93 |

### **Installation Instructions and Cautions**

**PLEASE NOTE: MAS 90** must already be installed on your system before installing any IIG enhancement. If not already done, perform your MAS 90 installation and setup now; then allow any updating to be accomplished automatically. Once MAS 90 installation and file updating is complete, you may install your IIG enhancement product by following the procedure below.

#### Wait! Before You Install - Do You Use CUSTOM OFFICE?

**THIS IS AN IMPORTANT CAUTION:** If you have Custom Office installed, **and** if you have modified any MAS 90 screens, you must run **Customizer Update** after you do an enhancement installation.

But wait! BEFORE you run Customizer Update, it is very important that you print all of your tab lists. Running Customizer Update will clear all Tab settings; your printed tab list will help you to reset your Tabs in Customizer Update. Custom Office is installed on your system if there is an asterisk in the title bar of some of the screens. The asterisk indicates that the screen has been changed.

| R | 👫 * Sales Order Entry (111) 06/12/2006 |                    |                  |                     |  |  |  |  |  |  |  |
|---|----------------------------------------|--------------------|------------------|---------------------|--|--|--|--|--|--|--|
|   | Order Number                           | Q                  | 🗟 🕜              |                     |  |  |  |  |  |  |  |
|   | <u>1</u> . Header                      | <u>2</u> . Address | <u>3</u> . Lines | : <u>4</u> . Totals |  |  |  |  |  |  |  |
|   | Order Date                             |                    | Orde             | г Туре              |  |  |  |  |  |  |  |
|   | Customer No.                           |                    | D.E.I            |                     |  |  |  |  |  |  |  |
|   |                                        |                    |                  |                     |  |  |  |  |  |  |  |
|   |                                        |                    |                  | Ship To Addr        |  |  |  |  |  |  |  |
|   |                                        |                    |                  | Terms Code          |  |  |  |  |  |  |  |
|   | Ship Data                              |                    |                  | Ship Via            |  |  |  |  |  |  |  |

An *asterisk* in a window's title bar indicates that the screen has been modified. This means that **Custom Office** is installed.

Follow all the instructions on this page before you run **Customizer Update**!

### **Registering IIG products**

IIG Enhancement should be registered to be able to use it. If registration is not performed, the enhancement will work in a demo mode for a limited time period. The registration can be still done during the demo period.

Select the **IIG Product Registration** program under the **Library Master Setup** menu of the MAS 90.

If this option is not listed under the Library Master Setup menu, go to the main menu, and select **Run** from the **File** menu. Type in SVIIGR and click **OK**.

| 👫 IIG Master Developer                    | Enhancement Registrati  | ion                  |               | ? <u> </u>        |
|-------------------------------------------|-------------------------|----------------------|---------------|-------------------|
| Registered Customer                       | G                       |                      |               |                   |
| Registration Information<br>Reseller Name |                         |                      |               |                   |
| Serial Number                             | 1111111                 |                      |               |                   |
| Customer Number                           | 222222222               |                      |               |                   |
| User Key                                  | 33333333333333333333333 | 3                    |               |                   |
| Product Key                               | 55555 55555 5           | 55555 55555 55555    | 5             |                   |
| Enhancement                               | Level Releas            | e Date Serial Number | Unlocking Key |                   |
| IIG Enhancement Name                      | 4.40                    |                      | AA BBBBBB     | Undo              |
| Enhancement                               | Level                   | Release Date         | Serial Number | Unlocking Key     |
| IIG Enhancement Name                      | 4.40                    |                      | مممممممممممم  | BBBB              |
|                                           |                         |                      |               |                   |
|                                           |                         |                      |               |                   |
|                                           |                         |                      |               | _                 |
|                                           |                         |                      |               |                   |
| Print Registration Form                   |                         |                      |               |                   |
|                                           |                         |                      |               | IIG ABX 3/10/2010 |

Enter **Serial Number** and **Unlocking Key** provided by IIG, and click **OK**.

If multiple IIG Enhancements are installed, Serial Numbers and Unlocking Keys should be entered for each enhancement.

Use the **Print Registration Form** button to print IIG Registration Form.

### **ODBC Security**

After installing an **IIG Enhancement**; it is **very important to verify** whether or not the **Enable ODBC Security within Role Maintenance** check box is selected in the **System Configuration** window of your system. If it is selected you must assign ODBC security permissions and allow access to custom data tables/fields for the Roles defined in your system.

| -ODBC Security                               | 1 |
|----------------------------------------------|---|
| Enable ODBC Security within Role Maintenance |   |
| L                                            | ł |

### Role Maintenance

After installing an **IIG Enhancement**, permissions must be configured for newly created Tasks and Security Events.

| 🚮 Role Maintenan                                                                                                    | ce <b>(SMD)</b> 6/3/2008                                                                                                    |                   |                     |           |
|----------------------------------------------------------------------------------------------------|----------------------------------------------------------------------------------------------------|-------------------|---------------------|-----------|
| Role 251                                                                                                    |                                                                                                    | ( <b>( ( )</b>    |                     | Copy Role |
| Description                                                                                                    |                                                                                                    |                   |                     |           |
| <u>1</u> . Tasks                                                                                                    | 2. Security Events                                                                                                    | 3. Module Options | <u>4</u> . ODBC Sec | curity    |
| <ul> <li>MAS 90</li> <li>Accounts</li> <li>Inquiry</li> <li>Anite</li> <li>Mainte</li> <li>Miscel</li> <li>Report</li> <li>Setup</li> <li>Setup</li> <li>Accounts</li> <li>Accounts</li> <li>Bank Rec</li> <li>Bar Code</li> <li>Bill of Mate</li> <li>Business Industry</li> </ul> | Payable<br>mance/Data Entry<br>laneous Tasks<br>ts/Forms<br>Options<br>e/Period End<br>Receivable<br>onciliation<br>erials<br>nsights |                   |                     |           |
|                                                                                                    |                                                                                                    | Accept Cance      | el <u>D</u> elete   |           |

### Introduction

#### IIG Warehouse Shipping Automation with CPS/Malvern

provides all the features needed to automate and improve the shipping processes. IIG Warehouse Shipping Automation with CPS/Malvern provides seamless integration of CPS, Malvern, Clipper ship, Scancode, and FedEx FXRS Ship Manager shipping solutions into Sage MAS 90 and 200, providing you the flexibility to adapt your business and customer shipping needs. It works also with IIG Credit Card Processing and Point Of Sale - Fast Sale enhancements.

INFORMATION INTEGRATION GROUP

457 PALM DRIVE

GLENDALE, CA 91202

### **Shipping Automation Setup**

### Sales Order Options

Once the installation of the **Warehouse Shipping Automation** enhancement module is complete, allow the program to automatically perform proper system updates, conversions and self-settings upon first launch. From the **Sales Order Setup** menu, select the **Sales Order Options** program. Make sure the **Enable Shipping** box is checked on the **Main** tab.

| 👫 Sales Order Options (Al                                                                                            | BX) 12/13/2010                                                                               |                  |                                         |                                    |                                                                                 |                  | ?          | - 🗆 🗙 |
|----------------------------------------------------------------------------------------------------|----------------------------------------------------------------------------------------------|------------------|-----------------------------------------|------------------------------------|---------------------------------------------------------------------------------|------------------|------------|-------|
| <u>1</u> . Main <u>2</u> . Entry                                                                                     | y <u>3</u> . Line Entry                                                                      | <u>4</u> . Forms | <u>5</u> . Prir                         | nting                              | <u>6</u> . Quick Print                                                          | ] <u>г</u> . н   | istory     |       |
| Enable Shipping                                                                                                    | ter bu Division Warebour                                                                     |                  | Fiscal Peri<br>Current Fi<br>Current Pe | iod<br>scal Yea<br>eriod           | ar                                                                              |                  | 2010<br>06 |       |
| Post Customer Deposits by<br>Post Deposits in Detail<br>Post Invoice Costs to Job 0                                  | Division                                                                                     |                  | General L<br>Inventory<br>Job Cost      | with<br>edger<br>Manage            | ement                                                                           |                  |            |       |
| Default General Ledger Act<br>Customer Deposits<br>Special Item Sales<br>Special Item COGS<br>Special Item Purchases | 22000-01-000-000-000<br>40000-01-000-000-000<br>50000-01-000-000-000<br>50700-01-000-000-000 |                  |                                         | Custom<br>Desk S<br>COS D<br>COS S | er Deposits:Irvin<br>ales:Irvine-Main<br>esks:Irvine-Main<br>pecial Items:Irvin | e-Main<br>e-Main |            |       |
|                                                                                                    |                                                                                              |                  |                                         |                                    |                                                                                 | ot <u>C</u> a    | ancel      |       |

### Shipping Automation Options

Select **Shipping Automation Options** under the **Sales Order Setup** menu. While running the Shipping Automation Options for the first time the system will set default data.

| 🔚 IIG Shipping Automation Options (ABX) 12/13/2010                                                                                                    |                                                                                                    | ? _ 🗆 🗙 |
|----------------------------------------------------------------------------------------------------|----------------------------------------------------------------------------------------------------|---------|
| Billing Options         Charge Actual Freight       Zero Invoice No Charge         Charge COD Fee Extra       Prepaid Freight Allowed         Charge Handling Fee       \$0.00         Default Declared Value       Default Signature Req | Integration<br>CPS Installed<br>FedEx PowerShip Installed<br>CLIPPERSHIP Installed<br>Malvern Site Server Installed                                                                                                    |         |
| Export<br>Export License<br>License Expires<br>Shipper EIN<br>Collect On Delivery Options<br>C.O.D. Terms Code<br>C.O.D. "Secured Funds" Terms Code<br>Rate Shopping Options                                                              | Other Options<br>Require Box Distribution<br>Print Invoice at Manifest<br>Turn on Trace Logging<br>Use Inventory Weights<br>Close Manifest By Batch<br>Subtract B/O Qty from Qty to Ship<br>Play WAV sound on some ship erro |         |
| Maximum Weight     100.00       Rating Mark Up %     10.00                                                                                                    | Calculate Ship Date from Ship Via C                                                                                                    | Code    |

A warning is displayed, if there is no Shipping Terminal configured. Terminals are configured in the **Shipping Terminal Maintenance** under the **Sales Order Setup** menu.

Check the **Charge Actual Freight** box if the actual freight amount will be invoiced. Checking this box enables the following two options:

**Zero Invoice No Charge** - check this box to allow zero dollar invoices to not be charged freight. This is most commonly used with "no charge" replacement invoices.

**Prepaid Freight Allowed** - check this box if allowing freight charges to not be charged.

Check the **Charge COD Fee Extra** box if the COD fee should be added to the invoice freight amount. This amount

9

is calculated based on the carrier, when not Charging Actual Freight.

Check the **Charge Handling Fee** box if the customer will be charged for the handling of the package. Enter the amount the customer will be charged. Select the **Per Parcel** checkbox to specify that the handling fee that was entered will be applied to each individual parcel. If the **Per Parcel** checkbox is not selected, the handling fee that you entered will be applied to the entire shipment, regardless of how many individual parcels it contains.

*Note:* The handling fee will be added to the invoice freight amount.

Check the **Default Declared Value** box to attach a declared value based on the invoice amount. Leaving this option unchecked will not apply a declared value to the shipment.

Check the **Default Signature Req** box to turn on the **Signature Required** box in **IIG Manifesting** as the default per shipment.

Check the **Require Box Distribution** box to forbid distribution of additional boxes when manifesting. The box distribution will be limited to the boxes entered in the **Shipping Data Entry**.

Enter **A/R Terms Code** for COD and COD "Secured Funds" shipments. These terms specify to the system whether a COD shipment requires cash only or if a check is acceptable.

Note: The Terms Codes for "COD" and "COD "Secured Funds"" should be created in the Accounts Receivable Terms Code Maintenance before the Terms Code may be used here.

In the **Export** group, you can enter **Export License**, **License Expires**, and **Shipper EIN**.

If the following on-line carrier programs: **CPS** (Computerized Parcel System), **CLIPPERSHIP**, **FedEx PowerShip**, or **Malvern Site Server** are installed, select the corresponding check boxes in the **Shipping Automation Options** screen.

Check the **Close Manifest by Batch** box to be able to close the manifest by the specified Batch Number. In this case you can add new shipment to the selected batch number after closing the Manifest. You cannot add shipments to any batch in case the Manifest has been closed for all batches.

If the **Subtract B/O Qty from Qty to Ship** box is checked, the **Qty to Ship** is displayed instead of the **Ordered Quantity** in the **Lines** tab of the **Shipping Data Entry** program and it is calculated according to the following formula:

Qty to Ship = Quantity Ordered – Backordered (data taken from the Sales Order).

This option is functioning only for standard orders. It is not available for Kit or Non-inventory items.

The following message appears when trying to change this option while there is even one Shipping Batch in your system.

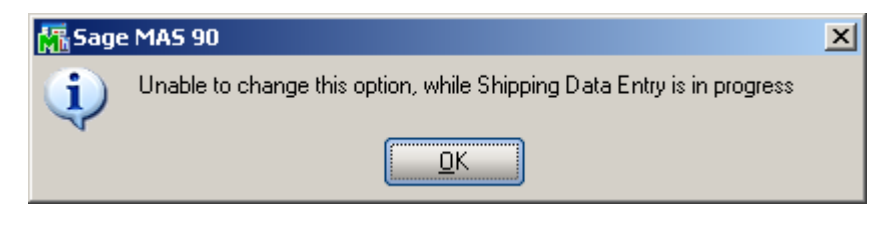

If the **Play WAV sound on some ship errors** box is checked, WAV file will play if one of the lines has not been completely shipped. Otherwise, (if the box is unchecked) it will just beep.

**Calculate Ship Date from Ship Via Code -** this option is intended for calculating the Ship Date of the Order taking into account the Lead Time in days value set for current Ship via code in the IIG Carrier Maintenance.

Note: Any WAV file can be used, but it must have **IIG\_SHIP\_ERROR.WAV** file name and be put in the \mas90\soa folder. If MAS200 is running, do the same for any workstation.

Enter the **Maximum weight.** This is the maximal weight per box for rating which will default to 60 pounds. This field is used in **Sales Order Data Entry** when the user

wants to rate the ordered items. If the box weight exceeds this threshold, increment the box count and continue to accumulate in the next box number.

#### Shipping Terminal Maintenance

In the **Shipping Terminal Maintenance** screen, specify the workstations that will be manifesting shipments and options used for calculating carrier charges.

At least one **Terminal ID** should be setup.

| 🚮 S/O Shippin | g Terminal Maintenance (ABC) 12/13/2010 | ? _ 🗆 🗙 |
|---------------|-----------------------------------------|---------|
| Terminal ID   | T101 🗇 🖴 🚺 🍕 🕨 🕅                        |         |
| Description   | Terminal GH                             |         |
| Terminal Date | a                                       |         |
| Location      | Gohar Auto Increment Quantity?          |         |
| Scale Port    | COM2                                    |         |
| Fed Ex Printe | er Data                                 |         |
| Print TAWB?   | Label Format Type Code Ship From Whse   | 그,      |
| TWB Printer   |                                         |         |
| Doc Printer   |                                         |         |
|               | Accept Cancel D                         | elete   |
|               |                                         |         |

Enter **Terminal ID** or click the **Current Terminal ID** button.

Enter **Description** of the terminal.

Enter **Location** of the terminal.

The **Scale Port** is the ID number of the communication port to which the weight scale will be connected.

Enter the warehouse code from the **Ship From Warehouse** lookup. If this field is blank, the program will continue to use the warehouse code from the invoice header during Shipment.

12

*Note:* The selected communication port will be used for reading the scale, when *CPS* is <u>not</u> installed. Currently, only Weightronix scales are supported.

Check the **Auto Increment Quantity** box to add to quantity automatically for the selected terminal.

*Note:* The following group of fields will only appear when the FedEx Powership Installed box is checked in IIG Shipping Automation Options.

**TWB Printer** is the FedEx Label printer UNC share path for the FedEx Shipmanager Server to print the thermal label to. We strongly recommend that the path assignments be as short as possible. If at all possible, limit them to 20 characters total.

### FedEx Interface Maintenance

Select the **FedEx Interface Maintenance** program under the **Sales Order Setup** menu.

| 🔚 IIG FedEx Interface Setup (ABC) 12/13/2010 📃  |                                |                        |            |  |  |  |  |  |  |
|-------------------------------------------------|--------------------------------|------------------------|------------|--|--|--|--|--|--|
| Warehouse Number 001 2, 14 4 🕨 🕅 EAST WAREHOUSE |                                |                        |            |  |  |  |  |  |  |
| Shipper Address Shipper Account Data            |                                |                        |            |  |  |  |  |  |  |
| Name                                            | ABC Company                    | Company Meter Used?    |            |  |  |  |  |  |  |
| Address                                         | 123 Mapple Avenue              | Company Meter Number   |            |  |  |  |  |  |  |
|                                                 |                                | Currency Code          | US         |  |  |  |  |  |  |
| ZIP Code                                        | 81620                          | Shipper Account Number | 00000001   |  |  |  |  |  |  |
| City                                            | Avon State CO                  | Master Meter Number    | 2223333    |  |  |  |  |  |  |
| Country                                         | USA 🔍 United States of America | Release Auth. No.      | 0000333333 |  |  |  |  |  |  |
| Telephone                                       | 123-4567                       | Next Bundle Number     | 0000005    |  |  |  |  |  |  |
| Contact                                         | John Smith, Manager            | COD Return Address     |            |  |  |  |  |  |  |
| Site Server                                     | Data                           |                        |            |  |  |  |  |  |  |
| Server IP A                                     | ddress 111.111.111.11          | Use FedEx Printers?    |            |  |  |  |  |  |  |
| Powership Port Number 5555                      |                                |                        |            |  |  |  |  |  |  |
| Accept Cancel Delete                            |                                |                        |            |  |  |  |  |  |  |

Enter Warehouse Code, or select it using the Lookup button.

Enter a **Shipper Address**, **Telephone** number, and **Contact** person for each location. This information will appear on the shipping label.

Upon clicking the **COD Return Address** button the **FedEx COD Return Address** screen is opened allowing the user to enter the COD Return Address information for the selected warehouse.

| 🚮 FedEx COD Return A    | ddress ?X                            |
|-------------------------|--------------------------------------|
| Warehouse Number        | 01 EAST WAREHOUSE                    |
| - Shipper COD Address [ | )ata                                 |
| Name                    |                                      |
| Address                 | Copy Shipper Address to COD Address. |
| ZIP Code                |                                      |
| City                    | State                                |
| Country                 | Q,                                   |
| Telephone               |                                      |
| Contact                 |                                      |
| ·                       | <u>O</u> K Clear                     |

In this screen, you can use the **Copy Shipper Address to COD Address** button, to apply the same address.

The **Currency Code** is used for International shipping.

The **Shipper Account Number** and **Master Meter Number** are assigned by Federal Express.

Enter the **Release Auth. No. (Release Authorization Number)**, which will allow your shipments to be delivered <u>without an adult signature</u>. You must have a signed release on file with Federal Express.

Check the **Use FedEx Printers?** to enable the FedEx server to print directly to the shipping workstation label printer. The label printer is set up in the **Shipping Terminal** 

**Maintenance**. It is recommended that the path assignments be as short as possible (maximum: 20 characters).

The **Server IP Address** should be assigned by the company's System Administrator. This is the IP Address of the FedEx Powership server.

The **Powership Port Number** is assigned by Federal Express. This identifies the TCP/IP port on the FedEx Powership server (usually 2000).

### IIG Carrier Maintenance

Select the **IIG Carrier Maintenance** program under the **Sales Order Setup** menu.

| 👫 IIG Carrier Int | terface M | laintenanco                                                                                                    | e (ABC) | 12/13/20     | 010              |             |                  |      |          |
|-------------------|-----------|----------------------------------------------------------------------------------------------------|---------|--------------|------------------|-------------|------------------|------|----------|
| Shipping Code     | UPS BLU   | E                                                                                                    | 1-) N   | 🔹 🕨 I        | <b>F</b> I       |             |                  |      |          |
| Description       | UPS 2ND   | DAY AIR                                                                                                    |         |              |                  |             |                  |      |          |
| Shipping Interfac | ce        | Malvern                                                                                                    | -       | SCAC Coo     | le               |             |                  |      |          |
| Carrier Code/Sm   | nart Zone | GND                                                                                                    |         | SCAC Car     | rier Description | UPS 2ND     | DAY AIR          |      |          |
| Service Type      |           | UPS                                                                                                    |         | Default Bil  | lling Option     | Shipper     |                  | -    |          |
| Mark Up %         |           | .00                                                                                                    |         | Bill of Ladi | ing Required     | NMFC        | LTL Carrier?     |      |          |
| Small Parcel Car  | rrier     |                                                                                                    |         | Rate by V    | alue on BOL      | Next C      | arrier Number    | 000  | 0000001  |
| Print MAS90 CO    | D Tags    | Image: A start and a start a start |         | Auto Calci   | ulate Prepaid Fr | t 🗹 Prepaio | d Freight at:    |      | \$200.00 |
| One COD Fee p     | er Order  | Image: A start and a start a start |         | Send Ema     | ail Address      |             |                  |      | · ·      |
| International Shi | pment     |                                                                                                    |         | Commercia    | al Invoice       | SED R       | equired?         |      |          |
| Signature Requi   | ired      |                                                                                                    |         | Document     | tsOnly           |             |                  |      |          |
| No HazMat         |           |                                                                                                    |         | Residentia   | al Only          | 🗹 Lead T    | ime in Days      | 15   |          |
|                   |           |                                                                                                    |         |              |                  |             | cept <u>C</u> ar | ncel | Delete   |

Here you can setup more advanced carrier options for the **Shipping Codes** defined in the **Shipping Rate Maintenance** program.

You can add new Shipping Codes just from this screen.

Depending on the **Residential Only** check box setting the system will perform checking when generating manifest and the user will be prompted to check and set the **Residential Address** flag on the Order.

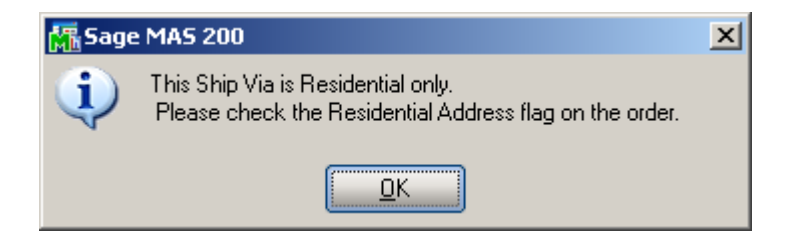

The Lead Time in Days field is intended for entering the number of days to be used when calculating the Orders' Ship Date if the Calculate Ship Date from Ship Via Code? option is turned On in the Shipping Automation Options.

#### Box Dimension Code Maintenance

Shipping Automation allows the setup of codes for packaging types that are shipped on a regular basis. Select the **Box Dimension Maintenance** program from the **Inventory Management Setup** menu.

| 🔚 IIG Box Dimension Code Maintenance (ABC) 12/1 🕐 💶 🗙 |       |       |                            |        |  |  |  |
|-------------------------------------------------------|-------|-------|----------------------------|--------|--|--|--|
| Box Dimension Code 00                                 |       |       | - IA A D DI                |        |  |  |  |
| Description Stand                                     |       | Stand | lard                       |        |  |  |  |
| Box Height                                            | 12.0  | 0     | Weight Factor              | 1.500  |  |  |  |
| Box Length                                            | 8.0   | 0     | Bill of Lading Description | CTN    |  |  |  |
| Box Width                                             | 6.0   | 0     | UPS Box Type Code          | 02     |  |  |  |
| Metric Dimen<br>Additional Ha                         | sions |       |                            |        |  |  |  |
|                                                       |       |       | <u>Accept</u>              | Delete |  |  |  |

For each **Box Dimension Code**, enter a description, box dimensions, and, if applicable, a Weight Factor (used to account for the weight of pallets). Box dimensions are in <u>centimeters</u> if the **Metric Dimensions** is checked, and the **Weight Factor** will be in <u>kilograms</u>. Otherwise, this is inches and pounds.

The Additional Handling can also be set.

The **Bill of Lading Description** is set automatically and can be changed.

The **UPS Box Type Code** is set for UPS identification.

#### Item Freight in the Item Maintenance

The **IIG Freight** menu item has been added under the **More...** menu button on the **Item Maintenance** screen allowing the user to set some freight specific data such as Freight Class, Export Data, specifying the Packaging/Tare settings.

Select the **Item Maintenance** program under the **Inventory Management Main** menu. Select an item.

| 攝 Item Mai      | inten       | ance (ABC) 12/13 | /2010               |                  |                     |              |                    |                         |                                 |
|-----------------|-------------|------------------|---------------------|------------------|---------------------|--------------|--------------------|-------------------------|---------------------------------|
| Item Code       | 1001        | HON-H252         |                     | ), <sub>(5</sub> | 14 4 <b>D</b> DI    | <b>=</b> C   | opy <u>F</u> rom)  | num <u>b</u> er         | More                            |
| Description     | HON         | 2 DRAWER LETTE   | R FLE W/O LK        | - 🖓              |                     |              |                    |                         | <u>V</u> endors                 |
| <u>1</u> . Mair | 1           | 2. Additional    | <u>3</u> . Quantity | <u>4</u> . Histe | ory <u>5</u> . Trar | nsactions    | <u>6</u> . Orders  | <u>]</u> <u>7</u> . Co: | <u>A</u> lias                   |
|                 |             | · · · · ·        |                     |                  | Linit of Mon        |              | 1                  | 1                       | Alternate                       |
| Product L       | ine         | WF&A 🔍 WOF       | KSTATION FURM       | \&ACCES          |                     | SUIC<br>FACH | 0                  |                         | <u>R</u> eorder                 |
| Product T       | une         | Finished Good    | Weight              | 35               | Burchason           | EACH         |                    | u ———                   | Pricing                         |
| Valuation       | ,           |                  | Volume              | 0.0000           | Fuichases           | EACH         |                    |                         | Price Lookup<br>Salas Dramatian |
| December        |             |                  |                     | 0.0000           | bales               | EACH         | No. of EAU         | H                       | Lot ( Serial                    |
| Frocureme       | enc         | Buy              | Inventory Cycl      |                  | ]                   |              |                    |                         | IT Item                         |
|                 |             |                  |                     |                  |                     |              | llaw Baali Ordara  |                         | II <u>G</u> Freight             |
| Price Code      | 2           | STD 🔍 STANI      | ARD QUANTITY        | PRICING          |                     |              |                    |                         |                                 |
| Default Wi      | <u>nse</u>  |                  | RAL WAREHOUS        | E                |                     |              | NIOW I rade Discou | nt                      |                                 |
| Primary Ver     | <u>ndor</u> | 01-CONT 🔍        | , 🇞 Container C     | orporation ()    | )f Usa              | -    A       | Nocate Landed Co   | st                      |                                 |
| Warranty C      | <u>ode</u>  | 30 DAY           | 30 days from shi    | ipment           |                     |              |                    |                         |                                 |
| ⊂Sales          |             |                  |                     | ases             |                     |              | n (TLast Costs     |                         | <u> </u>                        |
| Retail Pric     | e           | 84.000           | ) 🗐 🛛 Stand         | lard Cost        | 32.75               | 50 🗐         | Item               | 3                       | 34.250                          |
| Standard I      | Price       | 84.000           | ) 🗐 🛛 Avera         | ige Cost         | 34.25               | 50           | Allocated          |                         | .000 🗐                          |
| Last Sold       |             | 3/31/201         | 0 📅 🛛 Last F        | Receipt          | 5/1/20              | 03           | Total              | 3                       | 34.250 🗐                        |
|                 |             |                  |                     | · _              |                     |              |                    |                         |                                 |
|                 |             |                  |                     |                  |                     |              |                    |                         |                                 |
|                 |             |                  |                     |                  |                     | Acc          | ept <u>C</u> ancel | <u>D</u> elete          |                                 |
|                 |             |                  |                     |                  |                     |              |                    | ^                       |                                 |

Upon clicking the **IIG Freight** menu item the **IIG Item Freight Additional Fields** screen is opened:

| 👫 IIG Item Freight   | : Additional Field | s                       |            |               | ? <u> </u>           |
|----------------------|--------------------|-------------------------|------------|---------------|----------------------|
| Item Code 1001-H0    | ON-H252            | HON                     | 2 DRAWER I | LETTER F      | LE                   |
| Freight Class        |                    |                         |            |               |                      |
| NMFC Code            |                    | BOL Description         |            |               |                      |
| Sub Class            |                    |                         |            |               | Iare Processing      |
| HAZMAT               |                    |                         |            |               |                      |
| Packing Group Gro    | up1 💌              | HM Exemption No         |            | 11111111      | <u> </u>             |
| UN/NA Code DD        | G                  | HM Shipping Name        | 4444444    |               |                      |
| HM Class             |                    | Emergency Contact       |            |               |                      |
| HM Division          |                    | Contact Phone           |            | 123-3         | 3344                 |
| Cargo Aircraft Only? |                    |                         |            |               |                      |
| Export Data          |                    |                         |            |               |                      |
| Country of Origin    | USA 🍳              | 🖕 United States of Amer | ica        |               |                      |
| Commodity Code       |                    |                         | NAFTA Pro  | ducer Code    | e No 💌               |
| Tariff Code          |                    |                         | NAFTA CO   | Preference    | e Criterion Code     |
| ECCN                 | FFF                |                         | NAFTA Cer  | tificate of C | )rigin Net Cost?  🗌  |
| SED Sched B Code     | FFF                | Comm Inv Prod Desc 1    |            |               |                      |
|                      |                    | Comm Inv Prod Desc 2    |            |               |                      |
|                      |                    |                         |            | ept <u>C</u>  | ancel <u>D</u> elete |

Upon clicking the **Tare Processing** button, the **IIG Item Freight Packaging/Tare Fields** screen is opened.

| 🔚 IIG Item Freight Packaging/Tare Fields 🔹 🤶 💶 🔉 |                                                 |          |     |     |            | ? <u> </u>     |
|--------------------------------------------------|-------------------------------------------------|----------|-----|-----|------------|----------------|
| Item Code 1001-HON-H2                            | Item Code 1001-HON-H252 HON 2 DRAWER LETTER FLE |          |     |     |            | ETTER FLE      |
| Packaging/Tare                                   | 11/M Box Code Height Length Width Default       |          |     |     |            |                |
| Each Tare                                        | BOX1 🔍                                          | 001 🔍    | 002 | 002 | 100        |                |
| Case Pack Tare                                   | CAN 🔍                                           | 002 🔍    | 012 | 008 | 006        |                |
| Master Pack Tare                                 | PKG 🔍                                           | 021 🔍    | 223 | 112 | 500        |                |
| Pallet Pack Tare                                 | <u> </u>                                        | <b>Q</b> |     |     |            |                |
| Inner Pack Tare                                  | Inner Pack Tare 🔍 🔍                             |          |     |     |            |                |
|                                                  |                                                 |          |     |     | <u>o</u> k | <u>C</u> ancel |

Enter the Each Tare, Case Pack Tare, Master Pack Tare, Pallet Pack Tare and Inner Pack Tare unit of

measures and select the **Box Code**s. The **Height, Length, Width** fields will be populated with corresponding values set for the selected Box Code in the Box Dimension code Maintenance. Select the **Default** Tare to be used when the product is shipped for rating.

Only one of these five check boxes can be selected as default.

Refer to <u>Shipping Rate Shop In Sales Order Entry</u> for more details about the Item Freight Packaging/Tare fields.

#### Shipping Options in Customer Maintenance

The **Options** button added on the **Main** tab of the **Customer Maintenance** screen is intended for specifying special shipping options for the selected Customer. Select the **Customer Maintenance** program under the **Accounts Receivable Main** menu.

| 🁫 Customer Mair             | ntenance (ABC) 12/14/2010                                               |                                                                                                    |
|-----------------------------|-------------------------------------------------------------------------|----------------------------------------------------------------------------------------------------|
| Customer No. 01<br>Name Arr | ABF                                                                     | Copy From Renumber More 💌                                                                                                    |
| <u>1</u> . Main             | <u>2</u> . Additional <u>3</u> . Statistics <u>4</u> . Summary <u>5</u> | . History <u>6</u> . Invoices <u>7</u> . Transactions <u>8</u> . S/Os                                                                                                    |
| Address                     | 2131 N. 14th Street                                                     | Terms Code         O1         Q         Net 30 Days           Primary Contact         ARTIE JOHN         Q         Artie Johnson222           Ship Code         UPS BLUE         Q         Options |
| ZIP Code                    | 53205-1204                                                              | Primary Ship To 1 Q American Business Futur                                                                                                    |
| City                        | Milwaukee State WI                                                      |                                                                                                    |
| Country                     | USA 🔍 United States of America                                          | Tax Schedule WI MILMIL                                                                                                    |
| Residential Addr            |                                                                         | Milwaukee Exemptions                                                                                                    |
| Salesperson                 | 0100 🔍 Jim Kentley                                                      |                                                                                                    |
| Telephone                   | (414) 655-4787 Ext 219                                                  | Credit Hold                                                                                                    |
| Fax                         |                                                                         | Credit Limit 120,000.00                                                                                                    |
|                             |                                                                         |                                                                                                    |
| E-mail Address              | artie@abf.com                                                           |                                                                                                    |
| URL Address                 | www.abf.com                                                             |                                                                                                    |
|                             |                                                                         |                                                                                                    |
|                             |                                                                         | Accept Cancel Delete 🔒 🕢                                                                                                    |

Click the **Options** button to specify the shipping options in the **IIG Special Shipping Options** screen:

| 🕂 IIG Special Shipping Options  |                                  | <u>? ×</u> |
|---------------------------------|----------------------------------|------------|
| Ship Via UPS BLUE UPS 2ND DAY A | IR                               |            |
| Delivery Options                | Payor Account Data               |            |
| Billing Option Shipper          | Payor Account                    |            |
| Prepaid Freight? 🗸              | Payor Name                       |            |
| -Blind Ship Labels              | Address                          |            |
| Blind Ship?                     |                                  |            |
| Blind Ship To Code 2            |                                  |            |
| Packing Sheet Options           | ZIP Code State                   |            |
| Suppress Packing Sheet?         | City                             |            |
| Print Custom Packing Sheet?     | Payor Phone                      |            |
| Packing Sheet Form Code         | Are Parties Related? (Consignee) |            |
|                                 | <u> </u>                         | icel       |

Select the **Billing Option**. Choose from the following options: Shipper, Recipient, Third Party, Consignee, Freight Collect or Drop Ship.

For all the selections except for Shipper the **Payor Account Data** fields are enabled.

Check the **Blind Ship?** Option to use the customer's bill to address as the return address for the shipment. Enter the **Blind Ship To Code** below for the customer's warehouse or for double blind shipments.

The **Blind Ship**? option setting and the **Blind Ship To Code** specified here are defaulted to the Sales Order and Invoice Data Entry.

Select the **Suppress Packing Sheet** option to skip packing sheet printing from **Shipping Data Entry.** If this option is turned on the **Quick Print** button will be disabled in the **Shipping Data Entry**.

Upon selecting the **Suppress Packing Sheet** checkbox the **Print Custom Packing Sheet** option and **Packing Sheet Form Code** field are disabled.

| 🕂 IIG Special Shipping Options   |                                  | <u>? ×</u> |
|----------------------------------|----------------------------------|------------|
| Ship Via UPS BLUE UPS 2ND DAY A  | NR                               |            |
| Delivery Options                 | - Payor Account Data             | =          |
| Billing Option Shipper           | Payor Account                    |            |
| Prepaid Freight? 🗸               | Payor Name                       |            |
| Blind Ship Labels                | Address                          |            |
| Blind Ship?                      |                                  |            |
| Blind Ship To Code 2             |                                  |            |
| Packing Sheet Options            | ZIP Code State                   |            |
| Suppress Packing Sheet?          | City                             |            |
| Print Custom Packing Sheet? 🔽    | Payor Phone                      |            |
| Packing Sheet Form Code STANDARD | Are Parties Related? (Consignee) |            |
|                                  | <u> </u>                         | ncel       |

Select the **Print Custom Packing Sheet** option to make the **Packing Sheet Form Code** field enabled. It is necessary to select the Form Code to be used by default in the **Packing Sheet Printing** run from the **Shipping Data Entry** for the selected customer. If the **Print Custom Packing Sheet** option is selected the user cannot close the Shipping Options screen unless a form code is specified.

Note: the user must set up the custom packing sheet form in packing sheet printing before it is available for this field.

The **Packing Sheet Options** set in the **Customer Maintenance** are defaulted to the **Sales Order Entry** and **Shipping Data Entry**.

### Void Reason Code Maintenance

The **Void Reason Code Maintenance** added under the **Sales Order Setup** menu is intended for entering Reason codes to be used when the transaction is voided.

| <b>M</b> | Void Re | ason Coo | le Maintenance (ABC) 12/14/2010 |                           |
|----------|---------|----------|---------------------------------|---------------------------|
|          |         | Code     | Description                     |                           |
|          | 1       | 00001    | voided per client's request     | 🛃 т                       |
|          | 2       | 00002    | voided due to errors found      |                           |
|          | 3       |          |                                 |                           |
|          |         |          |                                 |                           |
|          |         |          |                                 |                           |
|          |         |          |                                 |                           |
|          |         |          |                                 |                           |
|          |         |          |                                 |                           |
|          |         |          |                                 |                           |
|          |         |          |                                 |                           |
|          |         |          |                                 |                           |
|          |         |          |                                 |                           |
| Ľ        |         |          |                                 |                           |
|          |         |          | <u>Accept</u>                   | <b>∃</b> [0] <sub>:</sub> |

### **Shipping Automation Activity**

#### Shipping Options in Sales Order Entry and Invoice Data Entry

Below is mentioned example on Sales Order Entry.

While creating a new sales order in the **Sales Order Entry** screen, shipping options can be specified by clicking the **Ship Options** button located on the **Header** tab of the **Sales Order Entry** screen.

| 🔚 Sales Order Entry (ABC) 12/14/2010                                                                               |                                                                                                    |  |  |  |
|----------------------------------------------------------------------------------------------------|----------------------------------------------------------------------------------------------------|--|--|--|
| Order Number         0000283         1         1         4           1. Header         2. Address         3. Lines | Copy from     Defaults     Customer     Credit       a. Totals     User     useriig     Image: Comparison of the series of the series o |  |  |  |
| Order Date 12/14/2010 🛅 Orde                                                                                       | r Type 🛛 Standard Order 💌 Master/Repeating No. 🔍                                                                                                    |  |  |  |
| Customer No. 01-ABF Science American Business FuturesA Cust PO                                                     |                                                                                                    |  |  |  |
| Ship Date 12/14/2010                                                                                               | Ship To Addr       1       American Business Futures         Terms Code       01       Net 30 Days         Ship Via       UPS BLUE       FOB         Confirm To       Artie Johnson       Image: Confirm To         Cont Phn       (414) 655-4787       Ship Options         E-mail       artie@abf.com       Image: Comment         Salesperson       0100       Jim Kentley         Split Comm.       No       Split Comm                                                                                                    |  |  |  |
| Print Order  Print Pick Sheets  No. of Ship Labels  Quick Print Without Displaying Printing Window                 |                                                                                                    |  |  |  |
| Print Order Print Pick                                                                                             | e <u>Accept Cancel D</u> elete                                                                                                    |  |  |  |

Click the **Ship Options** button to open the **Special Shipping Options** screen.

| 🕂 IIG Special Shipping Options                                                                                                    | ? X                                                 |
|----------------------------------------------------------------------------------------------------|-----------------------------------------------------|
| Ship Via UPS BLUE UPS 2ND DAY                                                                                                    | AIR                                                 |
| Delivery Options<br>Delivery Period Weekday Delivery<br>Billing Option Shipper<br>Residential Delivery? Signature Required?<br>Inside Delivery? Prepaid Freight? | Payor Account Data Payor Account Payor Name Address |
| Destination Country<br>Country<br>International Terms of Sale<br>Terms of Sale FOB<br>Blind Ship Labels<br>Blind Ship? I Blind Ship To Code 2                    | ZIP Code State City Consignee Consignee             |
| Packing Sheet Options<br>Suppress Packing Sheet?     Print Custom Packing Sheet?     ✓     Packing Sheet Form                                                    | orm Code STANDARD                                   |

Depending on what **Ship Via Code** is selected on the **Header** tab of the **Sales Order Entry** screen, the chosen shipping method will be displayed in the **Ship Via** fields within the **Special Shipping Options** screen.

All of these settings are defaulted from the Shipping Options accessed (and, initially, set up) through the **Accounts Receivable** module's **Customer Maintenance** screen.

Select the **Delivery Period** from the drop-down list. Choose from the following three options: Weekday, Saturday, or Sunday delivery.

Check the **Residential Delivery**? box if shipment is a residential delivery.

Check the **Inside Delivery**? box if shipment is an inside delivery.

Check the **Signature Required?** box if a signature is required at delivery.

Select the **Billing Option** from the drop-down list. Choose from the following options: Shipper, Recipient, Third

Party, Consignee, Freight Collect or Drop Ship. For all the selections except for Shipper, enter **Payor Account Data**.

Select the foreign **Destination Country** using the **Lookup** icon if the shipment is not being sent to a **US** destination.

Select the appropriate **Terms of Sale** from the drop-down list, if this is an international shipment.

In **Invoice Data Entry**, when the Order is manifested, the **Ship Options** button becomes disabled, otherwise it is always enabled.

#### Shipping Data Entry

To start shipping, you must first open a manifest in either of the **IIG/Sage Shipping/Manifesting** or **IIG Manifest Processing** programs.

Select the **Shipping Data Entry** program from the **Sales Order Shipping** menu.

| 🚮 Shipping Data          | Entry (ABC) 12                                                                                                    | 2/14/2010      |                   |              |         |                    |           |
|--------------------------|----------------------------------------------------------------------------------------------------|----------------|-------------------|--------------|---------|--------------------|-----------|
| Shipper ID 1             | iipper ID 1 / Ship Date 12/14/2010 10 Order No. 0000283 🔍 🗞 Batch No. 00056 //<br>Shipping No. 0100332 Ship Status New SO Created By IIG<br>Customer No. 01-ABF 10 American Business FuturesÀ<br>1. Lines 2.Shipping |                |                   |              |         |                    |           |
| Item Cod <u>e</u>        |                                                                                                    |                | <b>Q</b> (1) Qu   | iick Row 1   | 0 🖗 🗆 🖶 | 🛃 Pkg 0001         | 2 😒 😓 🔹   |
|                          | tem Code                                                                                                    | Ordered        | Shipped           | Back Ordered | Co      | mment              |           |
| 1 1001-H                 | ON-H252                                                                                                    | 10.00          | 5.00              | .00          |         |                    |           |
| 2 1001-H                 | ON-H254LK                                                                                                    | 20.00          | 10.00             | .00          |         |                    |           |
| 3 2480-8                 | -50                                                                                                    | 50.00          | 20.00             | .00          |         |                    |           |
| Description              | HON 2 DBAW                                                                                                    | FRIFTTER FIF   | W/01K             |              |         |                    |           |
| Warehouse                | 001                                                                                                    |                |                   |              |         |                    |           |
| U/M                      | EACH                                                                                                    |                |                   |              |         |                    |           |
| Package                  | 0001                                                                                                    |                | -                 |              |         |                    |           |
|                          |                                                                                                    |                |                   |              |         | (                  | Cases     |
| Quic <u>k</u> Print Ship | Labels Pallet L                                                                                                    | abels Auto Inc | re <u>m</u> ent 🔽 |              | Accept  | <u>Cancel</u> Dele | ete 🔒 🕢 ; |

Select the **Shipper ID** and **Order Number** to be shipped. The program loads all the lines of the order.

The **Current Package** field displays the package number, where the items are distributed currently. To change the current package, click the **Next Package No.** button. The items will be distributed to the new package.

**Fast Case Processing** enables easy way to distribute large quantities to large number of cases.

The **Fast Case Processing** can be used for a line *only once* and only before accepting the entry.

Clicking the **Cases**... button opens the **Fast Case Generation** for the selected line, if there is **Quantity Shipped** specified (and if the generation has not been done before):

| 👫 IIG Fast Case Generation 🛛 🕐 🗙      |                |  |  |  |  |
|---------------------------------------|----------------|--|--|--|--|
| Quantity Per Case                     | 2.00           |  |  |  |  |
| Include Case 1?<br>This will generate | 3 cases.       |  |  |  |  |
| <u> </u>                              | <u>C</u> ancel |  |  |  |  |

Enter the **Quantity Per Case**. Based on it the program will calculate the number of cases needed to **generate** for the **Quantity Shipped**. If the Quantity Shipped is not a multiple of the **Quantity Per Case**, the quantity remaining after distributing to the cases completely will be placed in a separate case (which will remain incomplete).

Check the **Include Case 1** box, to include the first case in the distribution being generated.

If the quantity of the selected line has already been distributed before starting the **Fast Case Generation**, the program will clear the previous distribution.

The generated distribution can be seen in the **Item Packaging Maintenance**.

The **Item Packaging Maintenance** has been modified to allow more convenient parcel managing.

| 👫 Item Packaging Maintenance                                                                               |                |          |                                                           |
|----------------------------------------------------------------------------------------------------|----------------|----------|-----------------------------------------------------------|
| Parcels         Weight         0001         70.00         0002         1.070.00         0003         35.00 | Items on Order | Quantity | ontents<br>Quantity<br>H252 2.00<br>H254LK 10.00<br>20.00 |
| Next Parcel Delete Parcel                                                                                  | m Number       | Quantity | .00 Accept Cancel                                         |
| Copy Parcel C Bulk Copy                                                                                    |                |          | <u> </u>                                                  |

(In our example, each of the generated cases includes 5 units of the item. The last one has the remaining from the division quantity of 4)

The **Cases...** button will be disabled for that line on the **Shipping Data Entry** screen.

When this screen is first entered, the parcels where product is allocated are shown in the **Parcels** list box, and any unallocated items are show in the **Items on Order** list box. Selecting a parcel line in the **Parcels** list box will display the contents of that parcel in the **Package Contents** list box. Moving the products from **Package Contents** to **Items on Order** allows those items to be allocated to other parcels. The parcel is deleted when moving all items from **Package Contents** for that parcel.

The **Next Parcel** button generates the next available parcel number for the operator to allocate items to. This is disabled if there are no items to allocate.

The **Delete Parcel** button is enabled when a parcel is selected. When a parcel is deleted, the items in that parcel are moved to the **Items on Order** list box for allocation.

The **Copy Parcel** button is enabled when a parcel is selected and the items in the parcel are also in the **Items on Order** list box to allocate. Clicking it creates a new parcel with the same items up to the quantity to allocate. For example: There are three items, each with a quantity of 5, and, of the three items, one item has only a quantity of three remaining to allocate; then pressing the **Copy Parcel** button will generate a new parcel with two items with a quantity of 5 allocated, the third item with 3 allocated, and the fully allocated item is removed from the **Items on Order** list box.

The **Bulk Copy** button does what the **Copy Parcels** does, but keeps going until all items are allocated from the **Items on Order** list box. This allows the operator to create a "template" box and copy it to allocate all items to boxes. This is especially handy in the apparel business, where it is not uncommon to have four to six different sizes in a box, and sixty boxes to process.

The **Accept** button accepts and writes the parcel contents in the **Package Contents** list box.

The **Cancel** button undoes changes made in the **Package Contents** list box.

The **OK** button accepts and closes the dialog. A warning message will be displayed if there are unallocated items in the **Items on Order** list box, which will allow return to allocating boxes.

| 🚮 Sage MAS 90                                      |  |  |  |  |  |
|----------------------------------------------------|--|--|--|--|--|
| There are unallocated items.<br>Do you want close? |  |  |  |  |  |
| Yes No                                             |  |  |  |  |  |

Go to the **Shipping** tab of the **Shipping Data Entry**.

The **Tracking** button allows tracking item packages.

| 👫 Shipping Data Entr          | y (ABC) 12/14/2010                                                  |                                         |                                            | _ 🗆 ×               |
|-------------------------------|---------------------------------------------------------------------|-----------------------------------------|--------------------------------------------|---------------------|
| Shipper ID 1                  | Ship Date         12/14/2010           Shipping No.         0100332 | Order No. 000028<br>Ship Status Shipper | 3 🔍 🇞 🛛 Batch No.<br>5 SD Created By       | 00056 <sup>2</sup>  |
| <u>1</u> . Lines <u>2</u> .S  | Customer No. 01-ABF                                                 | Ship To Addres                          | erican Business FuturesA                   | ]                   |
| Terms Code                    | 01 Net 30 Days                                                      | Ship To                                 | 1 🔍 Residential Add                        | Iress 🔲             |
| Confirm To                    | Artie Johnson                                                       | Name                                    | American Business Futures                  |                     |
| E-mail Address                | artie@abf.com                                                       | Address                                 | Distribution Warehouse                     |                     |
| Comment                       |                                                                     |                                         | 3121 W. 24th Street                        |                     |
| Warehouse                     | 001 EAST WAREHOUSE                                                  |                                         |                                            |                     |
| No. of COD Labels             | 0 COD Cash Only                                                     | ZIP Code                                | 53146 Stat                                 | te WI               |
|                               |                                                                     | City                                    | Milwaukee                                  |                     |
| FOB                           | <u>T</u> racking                                                    | Country                                 | USA United States of Am                    | erica               |
| Ship Via                      |                                                                     |                                         |                                            |                     |
| Ship Zone                     | 🔍 No. of Ship Labels 1                                              |                                         | <del>ا</del> آ                             | G S <u>h</u> ipping |
| Ship Weight                   | 01175 🔍 No. of Pkgs 3                                               |                                         |                                            |                     |
| Freight Amount                | .00                                                                 |                                         |                                            |                     |
| L                             |                                                                     |                                         |                                            |                     |
|                               |                                                                     |                                         |                                            |                     |
|                               |                                                                     |                                         |                                            |                     |
| Quic <u>k</u> Print Ship Labe | els Pallet Labels Auto Increment 🔽                                  |                                         | <u>A</u> ccept <u>C</u> ancel <u>D</u> ele | te 🔒 🕜              |

Click the **Tracking...** button to open the **Summary Package Tracking Maintenance** screen.

|   | Pkg  | Tracking Number | Comment | IIG Ship Carrier | IIG Ship Weight | IIG Ship Freight | <sup>-</sup> reightAmtAddedToIn |
|---|------|-----------------|---------|------------------|-----------------|------------------|---------------------------------|
| 1 | 0001 |                 |         |                  | 0               | 0                | 0                               |
| 2 | 0002 |                 |         |                  | 0               | 0                | 0                               |
| 3 | 0003 |                 |         |                  | 0               | 0                | 0                               |
| 1 |      |                 |         |                  |                 | Ite              | m Package Zoom, AL'             |
|   |      |                 |         |                  |                 |                  |                                 |

The IIG Ship fields have been added to this screen.

#### Click the **IIG Shipping** button on the **Shipping Data Entry** screen to proceed to **IIG Manifest Generation**.

The **IIG Ship** fields on the **Summary Package Tracking Maintenance** will display information after accepting the Shipping. Select the shipping again, and click the **Tracking...** button:

| Summa | iry Pao | kage Tracking     |             |                  |                 |                  | 3                  |   |
|-------|---------|-------------------|-------------|------------------|-----------------|------------------|--------------------|---|
|       | Pkg     | Tracking Number   | Comment     | IIG Ship Carrier | IIG Ship Weight | IIG Ship Freight | reightAmtAddedToIn | đ |
| 1     | 0001    | 1Z123123421018330 | Pkg #: 0000 | UPS BLUE         | 2               | 2.9              | 0                  | 8 |
| 2     | 0002    | 1Z123123421018370 | Pkg #: 0000 | UPS BLUE         | 3               | 4.35             | 0                  |   |
| 3     | 0003    | 1Z123123421018400 | Pkg #: 0000 | UPS BLUE         | 4               | 13.3             | 0                  |   |
|       |         |                   |             |                  |                 |                  |                    |   |
|       |         | Tracking Number   |             |                  | đ               |                  | <u></u> K          | 0 |

When a Shipping Data Entry is accepted, an invoice is generated. The Number of invoice is the same as the Number of Shipping.

The shipping information can be viewed by clicking the **Tracking** button on the **Header** tab of the **Invoice Data Entry** screen.

Shipping information cannot be modified in the generated invoice.

Generated invoice cannot be deleted from Invoice Data Entry. The Shipping should be deleted instead (which will delete the invoice, too).

If the order is already manifested, its shipping cannot be opened in the **Shipping Data Entry** program, until the order is removed from the Manifest.

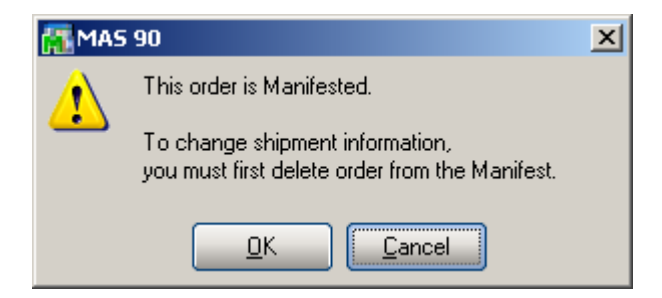

Clicking **OK** opens the Manifest to **Void** it, if necessary, after which the Shipping is opened.

#### Manifest Processing

Manifest processing features can be accessed through selecting the **IIG Manifest Processing** or **IIG/Sage Shipping/Manifesting** programs from the **Sales Order Shipping** menu.

| M | IIG Manifest Proce | essing (ABC) 12/14/                   | 2010    | ? <u>-                                   </u> |
|---|--------------------|---------------------------------------|---------|-----------------------------------------------|
|   | - Select an Option | Open Manifest                         |         |                                               |
|   | 0                  | Manifest Generation<br>Close Manifest |         |                                               |
|   | Logging Ac         | tive!                                 | Proceed | <u>C</u> ancel                                |
|   |                    |                                       |         |                                               |

Manifest Generation/Shipping allows user to create a Shipping Data Entry, and proceed to Manifest Generation.

Selecting the **Open Manifest** option will set all proper files to begin shipment manifesting.

New Manifest cannot be opened until the current manifest is closed.

Click the **Proceed** button.

33

| 🚮 IIG Manifest Proce | essing (ABC) 12/14/ | 2010             | ?×     |
|----------------------|---------------------|------------------|--------|
| — Manifest Opened —  |                     |                  |        |
| Date 12/13/2010      | Time 06:42 PM       | Next Package No. | 00005  |
| - Select an Option   |                     |                  |        |
| 0                    | Open Manifest       |                  |        |
| 0                    | Manifest Generation |                  |        |
|                      | Close Manifest      |                  |        |
| Logging Au           | ctive!              | Proceed          | Cancel |
|                      |                     |                  |        |

When the manifest is opened, select the **Manifest Generation** option and click **Proceed** to generate manifest for sales order.

| 👫 IIG Manifest G                                              | eneration (                       | (ABC) 12/14             | 4/2010                                   |                                   |            |             |                                               | ? _ 🗆 🗙       |
|---------------------------------------------------------------|-----------------------------------|-------------------------|------------------------------------------|-----------------------------------|------------|-------------|-----------------------------------------------|---------------|
| Order Number<br>Next Package No.<br>Ship Via<br>Total Parcels | 0000217<br>00001<br>UPS BLUE<br>6 | 🖂 🇞 Inv<br>Cu<br><br>To | voice No.<br>Istomer No.<br>Natal Weight | 0100337<br>01-AVNET<br>UPS 2ND DA | / AIR<br>0 |             | Ba<br>Avnet Processing Corp<br>SED Load Weigh | tch 00058     |
| Parcels                                                       |                                   | Quick F                 | Row                                      | 1                                 |            |             |                                               | 144 <b>8•</b> |
| Weight                                                        | Box Code                          | Box Height              | Box Width                                | Box Lenght                        | Freight    | Package No. | Tracking ID                                   |               |
| 1 .00                                                         | ٩,                                |                         |                                          |                                   | .00        |             |                                               |               |
|                                                               |                                   |                         |                                          |                                   |            |             |                                               |               |
| Insured ?                                                     |                                   |                         |                                          | -                                 |            |             |                                               |               |
| Declared Value                                                |                                   |                         |                                          | .00                               |            |             |                                               |               |
| C.O.D. ?                                                      |                                   |                         |                                          |                                   |            |             |                                               |               |
| OtherCharges                                                  |                                   |                         |                                          | .00 🗨                             |            |             |                                               |               |
| Logging Active!                                               |                                   | Pri                     | int <u>I</u> nvoice                      | ]                                 |            |             | Accept Cancel                                 | Delete        |
| Enter Ship Weight (F                                          | 8 - Read Sc                       | ale or Calcula          | ate Weight)                              |                                   |            |             |                                               |               |

Select an **Order**, and enter **Total Parcels** number. The **Customer No.** field displays the customer specified for the selected order.

You can view/edit **Shipping Options** and view **Ship To Address** information by clicking the corresponding buttons. Select the **Box Code** and enter the **Ship Weight** for the current **Parcel**.

You can facilitate entry of the parcels by clicking the **Load Weights** button.

The **IIG Bulk Parcel Processing** screen will be opened.

| 👫 IIG Bulk Parcel Processin | g             |                       |                   | ? _ 🗆 🗙              |
|-----------------------------|---------------|-----------------------|-------------------|----------------------|
| Crder Data                  |               |                       |                   |                      |
| Order Number 0000217        | Customer No.  | 01-AVNET              |                   |                      |
| Total Parcels 6             | Customer Name | Avnet Processing Corp |                   |                      |
| Total Weight 1200           | Ship Via      | UPS BLUE              | UPS 2ND DAY AIR   |                      |
|                             | Allocated Wt. | 0                     | -                 |                      |
| Parcel Template             |               |                       |                   |                      |
| Parcel Weight 200           | Box Code      | 002 🔍 Insured? 🛛 🔽    | 287.23            |                      |
| Oversize? No 💌              | Box Height    | 012 C.O.D.?           | .00               |                      |
| Additional Handling?        | Box Length    | 008 Number of Carto   | ons to Generate 2 | <u>G</u> enerate     |
|                             | Box Width     | 006 Total Allocated   | Parcels 0         | Split <u>E</u> venly |
| L                           |               |                       |                   |                      |
|                             |               |                       | <u>C</u> ancel    | <u>o</u> k           |

The **Total Parcels** and **Total Weight** values are displayed from the Manifest and can be changed here.

The **Allocated Wt.** displays sum of the weights of already allocated parcels.

To allocate multiple parcels at once, in the **Parcel Template** part, enter **Parcel Weight**, select **Box Type**, and enter the **Number of Cartons to Generate**.

Click the **Generate** button to generate parcels with the selected settings.

The **Total Allocated Parcels** displays the number of already allocated parcels.
| 攝 IIG Bulk Pa  | arcel Processir | ıg            |                                 | ?_□×                 |
|----------------|-----------------|---------------|---------------------------------|----------------------|
| Crder Data     |                 |               |                                 |                      |
| Order Number   | 0000217         | Customer No.  | 01-AVNET                        |                      |
| Total Parcels  | 6               | Customer Name | Avnet Processing Corp           |                      |
| Total Weight   | 1200            | Ship Via      | UPS BLUE UPS 2ND DAY AIR        |                      |
|                |                 | Allocated Wt. | 400                             |                      |
| Parcel Temp    | late            |               |                                 |                      |
| Parcel Weight  | 0               | Box Code      | 🔍 Insured? 🔽 287.23             |                      |
| Oversize?      | No              | Box Height    | C.O.D.? .00                     |                      |
| Additional Han | dling?          | Box Length    | Number of Cartons to Generate 0 | Generate             |
|                |                 | Box Width     | Total Allocated Parcels 2       | Split <u>E</u> venly |
|                |                 |               | <u>C</u> ancel                  | <u>0</u> K           |

You can create parcels for the weight not allocated yet by selecting the **Box Code** and clicking the **Split Evenly** button. The program will automatically create the necessary number of parcels of the selected Box Type to allocate the remaining weight (the difference of the **Total Weight** and **Allocated Weight**).

All the fields on the screen become display-only after splitting the weight.

| 🚮 IIG Bulk Pa  | arcel Processii | ng            |                                 | ? _ 🗆 🗙              |
|----------------|-----------------|---------------|---------------------------------|----------------------|
| Crder Data -   |                 |               |                                 |                      |
| Order Number   | 0000217         | Customer No.  | 01-AVNET                        |                      |
| Total Parcels  | 6               | Customer Name | Avnet Processing Corp           |                      |
| Total Weight   | 1200            | Ship Via      | UPS BLUE UPS 2ND DAY AIR        |                      |
|                |                 | Allocated Wt. | 1200                            |                      |
| Parcel Templ   | ate             |               |                                 |                      |
| Parcel Weight  | (               | Box Code      | L Insured?                      |                      |
| Oversize?      | No              | Box Height    | C.O.D.? .00                     |                      |
| Additional Han | dling?          | Box Length    | Number of Cartons to Generate 0 | <u>G</u> enerate     |
|                |                 | Box Width     | Total Allocated Parcels 6       | Split <u>E</u> venly |
| L              |                 |               |                                 |                      |
|                |                 |               | Cancel                          | <u>0</u> K           |
|                |                 |               |                                 |                      |

Return to the **IIG Manifest Generation** screen to view the allocated parcels.

| <mark>]][</mark> 11                                                   | IIG Manifest Generation (ABC) 12/14/2010               |                   |                                                                                                    |     |            |           |                                                   |                                                  |             |             |          |
|-----------------------------------------------------------------------|--------------------------------------------------------|-------------------|----------------------------------------------------------------------------------------------------|-----|------------|-----------|---------------------------------------------------|--------------------------------------------------|-------------|-------------|----------|
| Order Number0000217Next Package No.00007Ship ViaUPS BLUTotal Parcels6 |                                                        |                   | 7     >     Invoice No.     0100337       Customer No.     01-AVNET       UE     Q     UPS 2ND DAY AIR       Total Weight     1200 |     |            |           | Batc<br>Avnet Processing Corp<br>SED Load Weights | h 00058 *<br>Shipping Options<br>Ship Io Address |             |             |          |
| Par                                                                   | rcels                                                  |                   |                                                                                                    |     | Quick      | Row       | 1 💋                                               |                                                  |             | =           | 1(=(==== |
|                                                                       |                                                        | Weight            | Box C                                                                                                    | ode | Box Height | Box Width | Box Lenght                                        | Freight                                          | Package No. | Tracking ID |          |
|                                                                       | 1                                                      | 200.00            | 002                                                                                                    | ٩   | 012        | 006       | 008                                               | .00                                              | 00001       |             |          |
|                                                                       | 2                                                      | 200.00            | 002                                                                                                    | ٩   | 012        | 006       | 008                                               | .00                                              | 00002       |             |          |
|                                                                       | 3                                                      | 200.00            | 001                                                                                                    | ٩   | 002        | 100       | 002                                               | .00                                              | 00003       |             |          |
|                                                                       | 4                                                      | 200.00            | 001                                                                                                    | ٩,  | 002        | 100       | 002                                               | .00                                              | 00004       |             |          |
|                                                                       | 5                                                      | 200.00            | 001                                                                                                    | ٩,  | 002        | 100       | 002                                               | .00                                              | 00005       |             |          |
|                                                                       | 6                                                      | 200.00            | 001                                                                                                    | ٩,  | 002        | 100       | 002                                               | .00                                              | 00006       |             | -        |
| De                                                                    | Insu<br>eclare                                         | red ?<br>ed Value |                                                                                                    |     | 3          | 28        | 7.23                                              |                                                  |             |             |          |
|                                                                       | C.O.D. ?                                               |                   |                                                                                                    |     |            |           |                                                   |                                                  |             |             |          |
| 0                                                                     | therC                                                  | harges            |                                                                                                    |     |            |           | .00 🖵                                             |                                                  |             |             |          |
| Log                                                                   | ogging Active! Print Invoice Accept Cancel Delete Ship |                   |                                                                                                    |     |            |           |                                                   |                                                  |             |             |          |
| Enter                                                                 | ter Ship Weight (F8 - Read Scale or Calculate Weight)  |                   |                                                                                                    |     |            |           |                                                   |                                                  |             |             |          |

Click the **SED** button to enter the *Shipper's Export Declaration* information.

| Shipper's Export I | Declaration (SED) Federal Information 📍 💶 🗙 |
|--------------------|---------------------------------------------|
| FTSR Exemption     | Exemption#0123                              |
| Federal XTN code   | 123456789123456798                          |
|                    | <u>K</u> ancel                              |

In the opened dialog box enter the **FTSR Exemption** and **Federal XTN code**. This information will be send to the carrier automation system (only CPS).

*Note: This will work only if the* **Shipping Interface** *is* **CPS***, and the* **International Shipment?** *option is checked in the* **IIG Carrier Maintenance**.

The SED information will become display-only after manifesting.

Click the **Ship** button to proceed.

| K                                                                                                    | IIG M                                                                                                    | anifest (                                               | Genera | ition | (ABC) 12/1            | 4/2010                                      |            |         |             |                   | ? <u> </u> |
|----------------------------------------------------------------------------------------------------|----------------------------------------------------------------------------------------------------|---------------------------------------------------------|--------|-------|-----------------------|---------------------------------------------|------------|---------|-------------|-------------------|------------|
| Order Number         0000217         Invoice No.         0100337         Reason           Next Package No.         00007         Customer No.         01-AVNET         Avnet           Ship Via         UPS BLUE         UPS 2ND DAY AIR         State         State <t< td=""><td>Avnet Processing Corp</td><td>Shipping Options<br/>Ship <u>I</u>o Address</td></t<> |                                                                                                    |                                                         |        |       | Avnet Processing Corp | Shipping Options<br>Ship <u>I</u> o Address |            |         |             |                   |            |
| [                                                                                                    | Parcels         Quick Row         6         I         I |                                                         |        |       |                       |                                             |            |         |             |                   | 1441*      |
|                                                                                                    |                                                                                                    | Weight                                                  | Box C  | ode   | Box Height            | Box Width                                   | Box Lenght | Freight | Package No. | Tracking ID       |            |
|                                                                                                    | 1                                                                                                    | 200.00                                                  | 002    | ٩     | 012                   | 006                                         | 008        | 290.00  | 00001       | 1Z123123421145480 |            |
|                                                                                                    | 2                                                                                                    | 200.00                                                  | 002    | ٩     | 012                   | 006                                         | 008        | 290.00  | 00002       | 1Z123123421145520 |            |
|                                                                                                    | 3                                                                                                    | 200.00                                                  | 001    | ٩     | 002                   | 100                                         | 002        | 290.00  | 00003       | 1Z123123421145570 |            |
|                                                                                                    | 4                                                                                                    | 200.00                                                  | 001    | ٩     | 002                   | 100                                         | 002        | 290.00  | 00004       | 1Z123123421146000 |            |
|                                                                                                    | 5                                                                                                    | 200.00                                                  | 001    | ٩     | 002                   | 100                                         | 002        | 290.00  | 00005       | 1Z123123421146040 |            |
|                                                                                                    | 6                                                                                                    | 200.00                                                  | 001    | ٩     | 002                   | 100                                         | 002        | 297.50  | 00006       | 1Z123123421146070 | -          |
|                                                                                                    | Inst                                                                                                    | ured ?                                                  |        |       | V                     |                                             | -          |         |             |                   |            |
|                                                                                                    | Declar                                                                                                    | ed Value                                                |        |       |                       | 287                                         | 7.23       |         |             |                   |            |
|                                                                                                    | C.O.D. ?                                                                                                    |                                                         |        |       |                       |                                             |            |         |             |                   |            |
|                                                                                                    | OtherCharges                                                                                                    |                                                         |        | .00 🖵 |                       |                                             |            |         |             |                   |            |
| 4                                                                                                    | oggini                                                                                                    | g Active                                                | /      |       |                       |                                             |            |         |             | Accept Cancel D   | elete Void |
| E                                                                                                    | nter Shij                                                                                                    | Inter Ship Weight (F8 - Read Scale or Calculate Weight) |        |       |                       |                                             |            |         |             |                   |            |

Tracking Numbers are assigned to parcels.

You can view the SED information after shipping by clicking the **SED** button:

| 👫 Shipper's Export I | Declaration (SED) Federal Information 📍 💶 🗙 |
|----------------------|---------------------------------------------|
| FTSR Exemption       | Exemption#0123                              |
| Federal XTN code     | 123456789123456798                          |
|                      |                                             |

You can use the **Void** button to delete an existing order manifest.

| Order Number 0000187 C Invoice No. 0100068 Reason    |          |          |            |             |             |              |                 |                             |
|------------------------------------------------------|----------|----------|------------|-------------|-------------|--------------|-----------------|-----------------------------|
| Next Pa                                              | ckage No | . 00034  | Cu         | ustomer No. | 01-ABF      | Ameri        | ican Business F | utures                      |
| Ship Via                                             |          | UPS BLU  | IE         | ି UPS       | 2ND DAY AIF | 3            |                 | Shipping Options            |
| fotal Pa                                             | rcels    | 6        | Total V    | Veight      | 1200        | S <u>E</u> D | Load Weig       | hts Ship <u>T</u> o Address |
| Parcels           Quick Row         10         14444 |          |          |            |             |             |              |                 |                             |
|                                                      | Weight   | Box Code | Box Height | Box Width   | Box Lenght  | Freight      | Package No.     | Tracking ID 🔺               |
| 1                                                    | 200      | 003 🔍    | 050        | 085         | 070         | 290.00       | 00028           | 1Z123123421710580           |
| 2                                                    | 200      | 003 🔍    | 050        | 085         | 070         | 290.00       | 00029           | 1Z123123421711000           |
| 3                                                    | 200      | 001 🔍    | 020        | 010         | 040         | 290.00       | 00030           | 1Z123123421711030           |
| 4                                                    | 200      | 001 🔍    | 020        | 010         | 040         | 290.00       | 00031           | 1Z123123421711050           |
| 5                                                    | 200      | 001 🔍    | 020        | 010         | 040         | 290.00       | 00032           | 1Z123123421711070           |
| •                                                    |          | -        | 1          |             |             |              |                 |                             |
| Insu                                                 | red ?    |          | 2          |             | <b>_</b>    |              |                 |                             |
| Declare                                              | ed Value |          |            | 292         | 2.58        |              |                 |                             |
| C.0                                                  | .D. ?    |          |            |             |             |              |                 |                             |
| OtherCharges .00                                     |          |          |            |             |             |              |                 |                             |
|                                                      |          | ••       |            |             |             |              |                 |                             |
| Accept <u>Cancel</u> Delete <u>V</u> oid             |          |          |            |             |             |              |                 |                             |

It is necessary to enter/select the **Reason Code** while voiding the shipment.

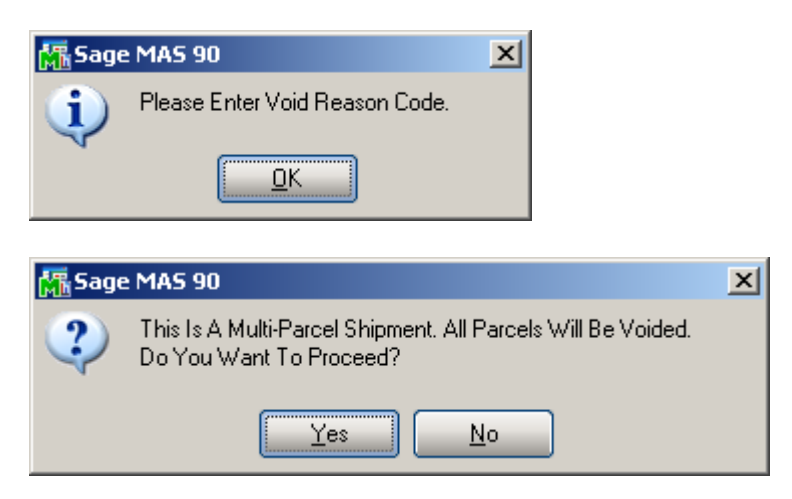

40

The same **IIG Manifest Generation** program is available from the **Shipping Data Entry** program.

After manifesting, the invoice printing contains information on shipment (Shipped via, Parcels, Boxes, Weights, Tracking Numbers).

| 👫 View Invoice Printing                                                                                                    |        |     |      |      |           | _ [              |          |
|----------------------------------------------------------------------------------------------------|--------|-----|------|------|-----------|------------------|----------|
| Image: Control of the second second secon | 100% 💌 |     |      |      |           | Business Objects | ×        |
|                                                                                                    |        |     |      |      |           |                  |          |
| EXECUTIVE DESK ENSEMBLE                                                                                                    | Whse:  | 002 | 2.00 | 0.00 | COMPONENT |                  |          |
|                                                                                                    | 2.00   | 002 | 2.00 | 0.00 | COMPONENT |                  |          |
| D1000-LHDS EACH                                                                                                    | 1.00   | 002 | 1.00 | 0.00 | COMPONENT |                  |          |
| DESK DRAWER SET - LEFT HAND                                                                                                    | Whse:  | 002 |      |      |           |                  |          |
| D1000-LOCK EACH                                                                                                    | 2.00   |     | 2.00 | 0.00 | COMPONENT |                  |          |
| LOCK SET FOR D1000 DRAWER SET                                                                                                    | Whse:  | 002 |      |      |           |                  |          |
| D1000-RHDS EACH                                                                                                    | 1.00   |     | 1.00 | 0.00 | COMPONENT |                  |          |
| DESK DRAWER SET - RIGHT HAND                                                                                                    | Whse:  | 002 |      |      |           |                  |          |
| D2000 EACH                                                                                                    | 1.00   |     | 1.00 | 0.00 | COMPONENT |                  |          |
| DESK 84" X 48"<br>D2000 C                                                                                                    | Whse:  | 002 | 2.00 | 0.00 | COMPONENT |                  |          |
| EXECUTIVE OBEDENZA                                                                                                    | 2.00   | 002 | 2.00 | 0.00 | COMPONENT |                  |          |
| D2000-CD EACH                                                                                                    | 1.00   | 002 | 1.00 | 0.00 | COMPONENT |                  |          |
| EXECUTIVE DESK CENTER DRAWER                                                                                                    | Whse:  | 002 |      |      |           |                  |          |
| VOG-CM-MP-B EACH                                                                                                    | 2.00   |     | 2.00 | 0.00 | COMPONENT |                  |          |
| MODESTY PANEL                                                                                                    | Whse:  | 002 |      |      |           |                  |          |
|                                                                                                    |        |     |      |      |           |                  |          |
| Shipped via: UPS BLUE                                                                                                    |        |     |      |      |           |                  |          |
| Parcel: 00001 Box: 0001 of 0006 Weight: 20                                                                                                    | D      |     |      |      |           |                  |          |
| Tracking Number: 1Z123123421145480                                                                                                    |        |     |      |      |           |                  |          |
| Parcel: 00002 Box: 0002 of 0006 Weight: 20                                                                                                    | D      |     |      |      |           |                  |          |
| Tracking Number: 12123123421145520                                                                                                    |        |     |      |      |           |                  |          |
| Parcel: 00003 Box: 0003 of 0006 Weight: 20                                                                                                    | D      |     |      |      |           |                  |          |
| Tracking Number: 1Z123123421145570                                                                                                    |        |     |      |      |           |                  |          |
| Parcel: 00004 Box: 0004 of 0006 Weight: 20                                                                                                    | D      |     |      |      |           |                  |          |
| Tracking Number: 1Z123123421146000                                                                                                    |        |     |      |      |           |                  |          |
| Parcel: 00005_Box: 0005 of 0006 Weight: 20                                                                                                    | 0      |     |      |      |           |                  |          |
| Tracking Number: 1Z123123421146040                                                                                                    |        |     |      |      |           |                  |          |
| Parcel: 00006 Box: 0006 of 0006 Weight: 20                                                                                                    | 0      |     |      |      |           |                  |          |
| Tracking Number: 1Z123123421146070                                                                                                    |        |     |      |      |           |                  | <b>_</b> |
|                                                                                                    |        |     |      |      |           |                  | الكر     |
|                                                                                                    |        |     |      |      |           |                  |          |
|                                                                                                    |        |     |      |      |           |                  |          |

To close a manifest, run the **Manifest Processing** program under the **Sales Order Main** menu, select the **Close Manifest** option, and click **Proceed**.

| 👫 IIG Manifest Proce | essing (ABC) 12/14/ | 2010             | ? <u> </u> |
|----------------------|---------------------|------------------|------------|
| — Manifest Opened —  |                     |                  |            |
| Date 12/14/2010      | Time 10:42 AM       | Next Package No. | 00007      |
| - Select an Option   |                     |                  |            |
| 0                    | Open Manifest       |                  |            |
| 0                    | Manifest Generation |                  |            |
| •                    | Close Manifest      |                  |            |
| Logging Ac           | tive!               | Proceed          | Cancel     |
|                      |                     |                  |            |

A message is displayed asking for confirmation to close the manifest. The user is prompted to close carrier manifest first.

*Note:* Closing Manifest will transfer all daily information to history after Daily Sales Journal/Update. That information will be available in the Invoice History Inquiry.

| 🚮 Sage | MA5 90                                                                 | × |
|--------|------------------------------------------------------------------------|---|
| ?      | Please close carrier manifest first.<br>Do You Want To Close Manifest? |   |
|        | Yes No                                                                 |   |

The Close Carriers screen is opened allowing the user to select the Carrier Code (Service Type) to be closed prior to closing the Manifest:

| M | Close | Carriers (Al | BC) 12/14/2010  |              |       |              |    |
|---|-------|--------------|-----------------|--------------|-------|--------------|----|
|   |       | Carrier Code | Description     | Account Code | Close | Entries      |    |
|   | 1     | UPS          | UPS 2ND DAY AIR |              | X     | 6            |    |
|   |       |              |                 |              |       |              |    |
|   |       |              |                 |              |       |              |    |
|   |       |              |                 |              |       |              |    |
|   |       |              |                 |              |       |              |    |
|   |       |              |                 |              |       |              |    |
| Ľ |       |              |                 |              |       | r            |    |
|   |       |              |                 | Pro          | ceed  | <u>C</u> anc | el |

Upon clicking the **Proceed** button the Close Manifest Report screen is opened to allow printing/reviewing the shipment information:

| M | Closing Manifest Report                           | × |
|---|---------------------------------------------------|---|
|   | SALES ORDER CLOSING MANIFEST REPORT               |   |
| Ì | VIIGSERVERVHP LaserJet 1022   Print Preview Setup | Ĵ |

The Voided shipments are printed with corresponding Void Reason Code:

| losing Manifest Report             |                  |           |                  |                                 |                |                   |
|------------------------------------|------------------|-----------|------------------|---------------------------------|----------------|-------------------|
| H A > H 1/1                        | 100% 💌           |           |                  |                                 |                | Business Obj      |
|                                    |                  |           |                  |                                 |                |                   |
| Closing Manifest Report            |                  |           |                  |                                 |                | (ABC)             |
| Customer No.                       | Shipment<br>Date | Weighl T  | racking Number   | Void<br>Rea <i>s</i> on<br>Code | Transaction ID | Freight<br>Amount |
| Account Code:<br>Carrier Code: UPS | Description: UPS | 2ND DAY A | IR               | Servi                           | ice Code: GND  |                   |
| 01-AVNET                           | 12/14/2010       | 200.00 1  | Z123123421145480 |                                 | 0000217/00001  | 290.00            |
| 01-AVNET                           | 12/14/2010       | 200.00 1  | Z123123421145520 |                                 | 0000217/00002  | 290.00            |
| 01-AVNET                           | 12/14/2010       | 200.00 1  | Z123123421145570 |                                 | 0000217/00003  | 290.00            |
| 01-AVNET                           | 12/14/2010       | 200.00 1  | Z123123421146000 |                                 | 0000217/00004  | 290.00            |
| )1-AVNET                           | 12/14/2010       | 200.00 1  | Z123123421146040 |                                 | 0000217/00005  | 290.00            |
| 01-AVNET                           | 12/14/2010       | 200.00 1  | Z123123421146070 |                                 | 0000217/00006  | 297.50            |
|                                    |                  |           | Carrier Code UP  | S Total:                        |                | 1,747.50          |
|                                    |                  |           | Report Total:    |                                 |                | 1,747.5           |
|                                    |                  |           |                  |                                 |                |                   |
|                                    |                  |           |                  |                                 |                |                   |
|                                    |                  |           |                  |                                 |                |                   |

After the report is printed the user is asked for confirmation to close the Manifest:

| Sage M | AS 90                                     | X |
|--------|-------------------------------------------|---|
| ?      | Close Manifest for the selected carriers? |   |

After running the **Daily Sales Update**, select the **Invoice History Inquiry** program from the **Sales Order Inquiries** menu.

| A/R Invoice H                                                                                         | listory Inquiry (ABC) 12/1<br>1337 [→, ोर) 14 4 D 0<br>2. Lines ]                                            | 4/2010<br>▶ IIIIIIIIIIIIIIIIIIIIIIIIIIIIIIIIIIII                       | INV Date 12<br>ce S/O Order No. 00     | 2/14/2010<br>000217 Si                                                                               | Current Tax Detail                                                       |
|----------------------------------------------------------------------------------------------------|----------------------------------------------------------------------------------------------------|------------------------------------------------------------------------|----------------------------------------|----------------------------------------------------------------------------------------------------|--------------------------------------------------------------------------|
| Customer No.<br>Ship To<br>Source Journal                                                             | 01-AVNET<br>2 Irvine Warehouse<br>S0-000023 RMA                                                              | Avnet F                                                                | Processing Corp                        |                                                                                                    | Addresses                                                                |
| Terms Code<br>Ship Via<br>FOB<br>Customer PO<br>Salesperson<br>Confirm To<br>Comment<br>E-mail<br>Fax | 01 Net 30 Days<br>UPS BLUE<br>01-0200 Shelly Westland<br>Terry Stafford<br>tonys@avnet.com<br>[949] 753-7880 | Ship Date<br>Schedule<br>Ship Zone<br>Weight<br>Apply To<br>IT User ID | 12/14/2010<br>CA<br>A Tracking<br>1200 | Taxable<br>Nontaxable<br>Freight<br>Sales Tax<br>Discount<br>Invoice Total<br>Deposit<br>Net Invoice | 1,700.00<br>.00<br>7.50<br>96.90<br>85.00<br>1,719.40<br>.00<br>1,719.40 |
|                                                                                                    |                                                                                                    |                                                                        | IIG Tracking                           | Balance                                                                                              |                                                                          |

Click the **IIG Tracking** button to view the shipment information.

| Ň | 🚡 S/O History                                                 | y Inquiry                                              | - IIG Ship                                              | oping Automa                                     | ation Tracking Display                                                                                                    | ? ×        |
|---|---------------------------------------------------------------|--------------------------------------------------------|---------------------------------------------------------|--------------------------------------------------|----------------------------------------------------------------------------------------------------|------------|
|   | Package<br>00001<br>00002<br>00003<br>00004<br>00005<br>00006 | Box of<br>0001<br>0002<br>0003<br>0004<br>0005<br>0006 | Ttl Box<br>0006<br>0006<br>0006<br>0006<br>0006<br>0006 | Weight<br>200<br>200<br>200<br>200<br>200<br>200 | Tracking ID<br>12123123421145480<br>12123123421145520<br>12123123421145570<br>12123123421145570<br>12123123421146000<br>12123123421146070 |            |
|   |                                                               |                                                        |                                                         |                                                  |                                                                                                    | <u>_</u> K |

Clicking the **Tracking** button also displays that information:

|   | Pkg  | Tracking Number   | Comment     | IIG Ship Carrier | IIG Ship Weight | IIG Ship Freight | <sup>-</sup> reightAmtAddedToIn | đ  |  |  |  |
|---|------|-------------------|-------------|------------------|-----------------|------------------|---------------------------------|----|--|--|--|
| 1 | 0001 | 1Z123123421145480 | Pkg #: 0000 | UPS BLUE         | 200             | 290              | 20                              | 25 |  |  |  |
| 2 | 0002 | 1Z123123421145520 | Pkg #: 0000 | UPS BLUE         | 200             | 290              | 0                               |    |  |  |  |
| 3 | 0003 | 1Z123123421145570 | Pkg #: 0000 | UPS BLUE         | 200             | 290              | 0                               |    |  |  |  |
| 4 | 0004 | 1Z123123421146000 | Pkg #: 0000 | UPS BLUE         | 200             | 290              | 0                               |    |  |  |  |
| 5 | 0005 | 1Z123123421146040 | Pkg #: 0000 | UPS BLUE         | 200             | 290              | 0                               |    |  |  |  |
| 6 | 0006 | 1Z123123421146070 | Pkg #: 0000 | UPS BLUE         | 200             | 297.5            | 0                               |    |  |  |  |
|   |      |                   |             |                  |                 |                  |                                 |    |  |  |  |

The **Lines** tab of the **Invoice History Inquiry** displays comment lines, added during the Daily Sales Update.

| (A) | A/R Invoic  | e History Inquiry (A | ABC) 12/14/2010  | )              |           |            |                     | <u>_   X</u>      |
|-----|-------------|----------------------|------------------|----------------|-----------|------------|---------------------|-------------------|
| Ir  | voice No. 0 | 100337 🖓 🚲 🕅         | 4 D DI 🖂         | Type INV       | Date      | 12/14/2010 | C <u>u</u> rrent Ta | a <u>x</u> Detail |
|     | 1. Main     | <u>2</u> . Lines     |                  | Source S/O     | Order No  | . 0000217  | Spli <u>t</u> Comm  | hipping           |
|     | <u>_</u> ,  |                      |                  |                |           |            |                     | 1                 |
|     | Line No     | Item Code            | Item Description |                |           | Shinned    | Unit Price          | 1 m               |
|     | 1           | D1400                | EXECUTIVE DES    | K ENSEMBLE     | CUT       | 1.00       | 1,700.000           |                   |
|     | 3           | D1000-BBW/LIGHT      | DESK DRAWER      | SET - LEFT HAN | ыні<br>ND | 2.00       | .000                | UU I              |
|     | 4           | D1000-LOCK           | LOCK SET FOR D   | 1000 DRAWER    | SET       | 2.00       | .000                |                   |
|     | 5           | D1000-RHDS           | DESK DRAWER      | SET - RIGHT HA | AND       | 1.00       | .000                |                   |
|     | 7           | D2000-C              | EXECUTIVE CRE    | DENZA          |           | 2.00       | .000                |                   |
|     | 8           | D2000-CD             | EXECUTIVE DES    | K CENTER DRA   | WER       | 1.00       | .000                |                   |
|     | 9           | VOG-CM-MP-B          | MODESTY PANE     | L              |           | 2.00       | .000                |                   |
|     | 11          | /C                   |                  |                |           |            |                     |                   |
|     | 12          | /C                   |                  |                |           |            |                     |                   |
|     | 13          | /C                   |                  |                |           |            |                     |                   |
|     | 14          | /C<br>/C             |                  |                |           |            |                     | - 1               |
|     | 16          | 7C                   |                  |                |           |            | •                   | ·                 |
|     | •           |                      |                  |                |           |            | •                   |                   |
|     |             |                      |                  |                |           |            |                     |                   |
|     |             |                      |                  |                |           |            |                     |                   |
| _   |             |                      |                  |                |           |            |                     |                   |
|     | <b>(</b>    |                      |                  |                |           |            |                     | <b>B</b> 📀 :      |

#### **Daily Shipment Inquiry**

Daily shipments can be viewed through the **IIG Daily Shipment Inquiry** program in the **Sales Order Inquiries** menu.

Only open manifests can be viewed through the **Daily Shipment Inquiry** program by selecting the **Package Number**.

| Ň                                                                 | IIG Daily Shipme | ent Inquiry (AB | <b>:)</b> 4/16/20 | 09        |           |                          | _ 🗆 🗵                  |  |  |
|-------------------------------------------------------------------|------------------|-----------------|-------------------|-----------|-----------|--------------------------|------------------------|--|--|
| F                                                                 | ackage No. 0003  | त्र 🕐 💽 🖉       | ) 🔘 🔵             | Order No. | 0000187   | Parcel 4 of              | 6 Daily <u>T</u> otals |  |  |
| Invoice No. 0100068 Customer No. 01-ABF American Business Futures |                  |                 |                   |           |           |                          |                        |  |  |
|                                                                   |                  |                 |                   |           | Ship To / | Address                  |                        |  |  |
|                                                                   | Ship Via         | UPS BLUE        |                   |           | Name      | American Business Future | s                      |  |  |
|                                                                   | Description      | UPS 2ND DAY A   | IR                |           | Address   | Racine Warehouse         |                        |  |  |
|                                                                   | Ship Weight      | 200.00          |                   |           |           | 5411 Kendrick Place      |                        |  |  |
|                                                                   | Freight Amount   | 290.00          |                   |           |           |                          |                        |  |  |
|                                                                   | Total COD Amount | .00             | C.O.D.?           |           | ZIP Code  | 53120                    |                        |  |  |
|                                                                   | Telephone        | (414) 555-4787  |                   |           | City      | Racine                   | State WI               |  |  |
|                                                                   | Contact Name     | John Quinn      |                   |           | Country   | USA United State         | es of America          |  |  |
|                                                                   |                  |                 |                   |           | I         |                          |                        |  |  |
| Tracking ID 1Z123123421711050                                     |                  |                 |                   |           |           |                          |                        |  |  |
|                                                                   |                  |                 |                   |           |           |                          |                        |  |  |

Click the **Daily Totals** button to view current information on all the packages of the day.

| IIG Daily Shipment Totals |     |            |   |  |  |  |  |  |
|---------------------------|-----|------------|---|--|--|--|--|--|
| Total Package             |     | 9          | ן |  |  |  |  |  |
| Valid Package             | 6   |            |   |  |  |  |  |  |
| Voided Packag             | ges | 3          |   |  |  |  |  |  |
| Total Amount              |     | 1,740.00   |   |  |  |  |  |  |
|                           |     | <u>0</u> K |   |  |  |  |  |  |

#### Shipment History Inquiry

The closed manifests by **Invoice Number** can be viewed through the **IIG Shipment History Inquiry** program.

| 🔚 IIG Shipment History Inquiry (ABC) 12/14/201                                                                                        | 10                                  |          |
|----------------------------------------------------------------------------------------------------|-------------------------------------|----------|
| Invoice No. 0100337                                                                                                    | Manifest Date 12/14/2010            |          |
| Order No. 0000217 Customer No. 01-AVNET                                                                                               | Avnet Processing Corp               | ]        |
|                                                                                                    |                                     |          |
| Ship Via UPS BLUE                                                                                                    | Name Irvine Warehouse               |          |
| Description UPS 2ND DAY AIR                                                                                                    | Address 56 Technology               |          |
| Freight Amount 1,747.50                                                                                                    | Building two                        |          |
| Total COD Amount .00 C.O.D.?                                                                                                    |                                     |          |
| Teleshere (414) 225 2625                                                                                                    | ZIP Code 92618                      |          |
| Telephone (414) 223-2633                                                                                                    | City IRVINE S                       | State CA |
| Lontact Name Terry Stafford                                                                                                    | Country USA United States of Americ | ca       |
| Package Parcel Weight Tracking ID                                                                                                    |                                     |          |
| 00001         0001/0006         200         1Z123123421145480           00002         0002/0006         200         1Z123123421145520 |                                     |          |
|                                                                                                    |                                     | <u> </u> |

#### Invoices Not Manifested Report

The **Invoices Not Manifested Report** program under the **Sales Order Reports** menu prints a list of the invoices shipped with the **Shipping Automation** system and not manifested yet.

| Mi Vi | ew Invo | oices Not M | 1anifested Lis | ting                      |                           |                                          |           |
|-------|---------|-------------|----------------|---------------------------|---------------------------|------------------------------------------|-----------|
| ×     | 8       | \$ 100%     | •              | < <u>1</u> /1             | ► ►    #                  |                                          | crystal 😒 |
| Pre   | view    |             | 12             |                           | 14                        |                                          |           |
| IF.   |         |             |                |                           |                           |                                          | A         |
|       |         |             |                |                           |                           | ABC Distribution and Service Corp. (ABC) |           |
|       | INV     | OICESN      | OT MANIFE:     | STED LISTING              |                           | ,                                        |           |
|       | IN      | VOICE       | ORDER          | CUSTOMER                  | SOLD T O                  | SHIP VIA                                 |           |
|       | NU      | MBER        | NUMBER         | NUMBER                    | NAME                      |                                          |           |
|       | 010     | 00057       | 0000174        | 01-ABF                    | American Business Futures | UPS BLUE                                 | _         |
|       | 010     | 00062       | 0000177        | 01-ABF                    | American Business Futures | UPS BLUE                                 | _         |
|       |         |             |                |                           |                           |                                          |           |
|       | Nu      | umber of un | voices shipped | i and not yet manifested: | 2                         |                                          |           |
|       |         |             |                |                           |                           |                                          |           |
|       |         |             |                |                           |                           |                                          |           |
|       |         |             |                |                           |                           |                                          |           |
|       |         |             |                |                           |                           |                                          |           |

The Sales Journal cannot be updated until these orders are manifested or voided.

#### Invoices Without Tracking Numbers

Select the **Invoices Without Tracking Numbers** program under the **Sales Order Report** menu. The program prints the list of invoices that do not have Tracking numbers. These can be invoices created without Shipping, invoices creating with shipping but not manifested.

| 🖁 View Invoices N    | ot ¥alid Trackin | ng ID Listing                 |                            |                  |
|----------------------|------------------|-------------------------------|----------------------------|------------------|
| 🗗 🍊 🛛 🗸              | ► N              | 1 / 1 🕅 100% 💌                |                            | Business Objects |
| Preview              |                  |                               |                            |                  |
|                      |                  |                               |                            | <b>^</b>         |
|                      |                  |                               |                            | (ABC)            |
| INVOICES             | WITHOUT V        | ALID TRACKING NUMBER SLISTING |                            |                  |
| INV OI CE<br>NUM BER | ORDER<br>NUMBER  | CUST OM E R<br>NUM BE R       | SOLD T O<br>NAME           | SHIP VIA         |
| 0100331              | 0000282          | 01-33333333388888888888       | Avnet Processing Corp      | UPS BLUE         |
| 0100332              | 0000283          | 01-ABF                        | American Business FuturesÀ | UPS BLUE         |
| 0100336              | 0000284          | 01-ABF                        | American Business FuturesÀ | UPS BLUE         |
| Number of            | 'invoices shippe | ed and with no tracking ID: 3 |                            | V                |
|                      |                  |                               |                            |                  |

#### A/R Shipping History Report

Select the **IIG Shipping History Report** program under the **Accounts Receivable Reports** menu. The program prints the list of invoices with their Tracking IDs.

| 👫 Customer Shippi                                                                                  | ing History I                                                                       | Report (ABC   | <b>) 12</b> /1 | 14/2010   |  |          |                 |  |  |
|----------------------------------------------------------------------------------------------------|-------------------------------------------------------------------------------------|---------------|----------------|-----------|--|----------|-----------------|--|--|
| Report Setting                                                                                     | STANDARD                                                                            |               | ٩              |           |  | ĺ        | S <u>a</u> ve 💌 |  |  |
| Description                                                                                        | Shipping His                                                                        | tory Printing |                |           |  |          |                 |  |  |
| Setting Options         Type         Public         Print Report Settings         Number of Copies |                                                                                     |               |                |           |  |          |                 |  |  |
| Default Report                                                                                     |                                                                                     | Tł            | hree Ho        | ole Punch |  | Collated |                 |  |  |
| Options<br>Print Invoice Detail                                                                    | Information?                                                                        |               |                |           |  |          |                 |  |  |
| Select Field                                                                                       |                                                                                     | Operand       |                | Value     |  |          |                 |  |  |
| Customer Number                                                                                    |                                                                                     | All           | -              |           |  |          |                 |  |  |
| Invoice Date                                                                                       |                                                                                     | All           | -              |           |  |          |                 |  |  |
|                                                                                                    |                                                                                     |               |                |           |  |          |                 |  |  |
| Adobe PDF                                                                                          | Keep Window Open After:       Adobe PDF     Print     Preview     Print     Preview |               |                |           |  |          |                 |  |  |

Here is an example of the printout without Invoice Detail Information:

| 👫 View Customer Shipping History Report                                                                                                    |                             |                                                                                     |                  |
|----------------------------------------------------------------------------------------------------|-----------------------------|-------------------------------------------------------------------------------------|------------------|
| Image: Second second second | M 100% 💌                    |                                                                                     | Business Objects |
| Tracking ID: 1Z123123A910000565                                                                                                    |                             |                                                                                     | 1                |
| 8/22/2006 0100090 XX-890200                                                                                                    | UPS BLUE<br>UPS 2ND DAY AIR | American Business Futures<br>2131 E. 14th Street<br>Suite 100<br>Milwaukee WI 53151 | 734.35           |
| Tracking /D: 1Z123123421120090                                                                                                    |                             |                                                                                     |                  |
| Tracking ID: 1Z123123421120110                                                                                                    |                             |                                                                                     |                  |
| Tracking ID: 1Z123123421120120                                                                                                    |                             |                                                                                     |                  |
| Tracking ID: 1Z123123421120130                                                                                                    |                             |                                                                                     |                  |
| Tracking ID: 1Z123123421120150                                                                                                    |                             |                                                                                     |                  |
| Tracking (D: 1Z123123421120160                                                                                                    |                             |                                                                                     |                  |
| Tracking ID: 1Z123123421120170                                                                                                    |                             |                                                                                     |                  |
| Tracking ID: 1Z123123421120180                                                                                                    |                             |                                                                                     |                  |
| Tracking (D: 1Z123123421120200                                                                                                    |                             |                                                                                     |                  |
| Træcking ID: 1Z123123421120210                                                                                                    |                             |                                                                                     |                  |
| 8/22/2006 0100092                                                                                                    | C.O.D.<br>Cash On Delivery  | American Business Futures<br>Racine Warehouse<br>5411 Kendrick Place                | 268.10           |
|                                                                                                    |                             |                                                                                     | .::              |

This is an example of the printout with the Invoice Detail Information:

| ew Customer Shipping His      | story Report                   |                         |                                                                                     |                  |
|-------------------------------|--------------------------------|-------------------------|-------------------------------------------------------------------------------------|------------------|
| - <u>-</u> → → → → [<br>view] | 2 / 2+ 🎢 100% 💌                |                         |                                                                                     | Business Objects |
|                               |                                |                         | 54) I Kendrick Place<br>Racine — WI 5312D                                           | -                |
| item Number                   | Description                    | Shipped                 | Back Ordered                                                                        |                  |
| 1001-HON-H252                 | HON 2 DRAWER LETTER FLE W/O LK | 2.00                    | 0.00                                                                                |                  |
| 1001-HON-H254                 | HON 4 DRAWER LETTER FLE W/O LK | 3.00                    | 0.00                                                                                |                  |
| Tracking ID: 1Z12312          | 3A910000565                    |                         |                                                                                     |                  |
| 8/22/2006 0100090             | XX-890200 UP<br>UP             | S BLUE<br>S 2ND DAY AIR | American Business Futures<br>2131 E. 14th Street<br>Suite 100<br>Milwaukee WI 53151 | 734.35           |
| Item Number                   | Description                    | Shipped                 | Back Ordered                                                                        |                  |
| 6657-24-20-12                 | SOUND CVR 24.5"W 20"D 12"H LQ  | 1.00                    | 0.00                                                                                |                  |
| 8972                          | UNIVERSAL 5 1/4" DSDD FLEX DSK | 15.00                   | 5.00                                                                                |                  |
| Tracking ID: 1Z12312          | 3421120090                     |                         |                                                                                     |                  |
| Tracking ID: 1Z12312          | 3421120110                     |                         |                                                                                     |                  |
| Tracking ID: 1Z12312          | 3421120120                     |                         |                                                                                     |                  |
| Tracking ID: 1Z12312          | 3421120130                     |                         |                                                                                     |                  |
| Tracking ID: 1Z12312          | 3421120150                     |                         |                                                                                     |                  |
| Tracking ID: 1Z12312          | 3421120160                     |                         |                                                                                     |                  |
| Tracking ID: 1Z12312          | 3421120170                     |                         |                                                                                     |                  |
| Tracking ID: 1Z12312          | 3421120180                     |                         |                                                                                     |                  |
|                               |                                |                         |                                                                                     |                  |

#### International Shipping History Report

The International Shipping History Report has been added to the Sales Order Reports menu to allow printing the Invoices (from Shipping History) for the selected Shipment type. The following selections are available for Shipment: International, Domestic, Both. If International is selected only the Invoices with Ship Via code indicated as International Shipment in the IIG Carrier Maintenance will be included in the report.

| 👫 International Sh | ipping Histo  | ry Report (A     | BC)   | 12/14/2010        |            |                               | _             |          |
|--------------------|---------------|------------------|-------|-------------------|------------|-------------------------------|---------------|----------|
| Report Setting     | STANDARD      |                  | ٩     |                   |            |                               | S <u>a</u> ve | ŀ        |
| Description        | International | Ship. History Re | eport |                   |            |                               |               |          |
| Setting Options    |               |                  |       |                   |            |                               |               | 1-1      |
| Туре               | Public        | Prin             | t Rej | port Settings     |            | Number o                      | f Copies 1    | 3        |
| Default Report     |               | Thr              | ee H  | ole Punch         |            | Collated                      |               |          |
| Options            |               |                  |       |                   |            |                               |               | <u> </u> |
| Sort Report By (   | Country       | •                |       | Shipment          | Interr     | national                      | <u> </u>      |          |
| COD Only           | 📃 Small p     | arcel            |       | Truck Shipm       | ent Intern | hational<br>astic (US shipmen | address [     |          |
|                    |               |                  |       |                   | Both       | estic (00 shipmen             | (3)           | <u> </u> |
| Select Field       |               | Operand          |       | Value             |            |                               |               |          |
| Country Code       |               | All              | •     |                   |            |                               |               |          |
| State/Province Ra  | ange          | All              | •     |                   |            |                               |               |          |
| Date of Shipment   |               | All              | •     |                   |            |                               |               |          |
| Ship Via           |               | All              | -     |                   |            |                               |               |          |
| Zip Code           |               | All              | -     |                   |            |                               |               |          |
|                    |               |                  |       | -                 |            |                               |               |          |
| Adoba PDE          |               | Kee              | pΨ    | indow Open After: | ſ          | Print Pro                     | uiou Cot      | -        |
| AUDDE PDF          |               | Prin             | τĽ    |                   | l          |                               |               |          |

Selections by Country Code, State/Province Range, Date of Shipment, Ship Via and Zip Code are available.

Here is a printout for International Shipping History Report:

| ¥iew International S      | hipping History | Report                     |         |          |           |                 |                             | _ [ ] ]         |
|---------------------------|-----------------|----------------------------|---------|----------|-----------|-----------------|-----------------------------|-----------------|
| 🗈 🍯 н 🔸 🕨                 | ▶ 1             | / 1 🌇 🕅 🕅 💌                | ]       |          |           |                 | Busi                        | ness Objects    |
| Preview                   |                 |                            |         |          |           |                 |                             |                 |
| 12/14/2010                |                 | Internati                  | ional S | Shippin  | g Histo   | ry Re           | eport                       |                 |
| Customer<br><u>Number</u> | Invoic<br>Numb  | e Ship To Name<br>er       | State   | Zip Code | Ship Via  | Date<br>Shipped | TrackingID                  | Cost            |
| Country Code              |                 |                            |         |          |           |                 |                             |                 |
| 02-AT 0Z                  | 0100059         | A To Z Carpet Supply       | CA      | 92661    | NEW CODE  | 11/23/2005      | 1Z123123421220570           | 77.50           |
|                           |                 |                            |         |          |           |                 | Invoice Amount<br>Ship Cost | 398.00<br>77.50 |
| Country Code              | U SA            |                            |         |          |           |                 |                             |                 |
| 01-ABF                    | 0100074         | Am erican Business Futures | WI      | 53120    | ААААААААА | £1/19/2006      | 1Z123123A010000296          | 107.55          |
| 01-ABF                    | 0100077         | American Business Futures  | WI      | 53120    | ААААААААА | £1/19/2006      | 1Z123123A910000538          | 73.25           |
| 01-ABF                    | 0100078         | Am erican Business Futures | WI      | 53120    | ААААААААА | £1/19/2006      | 1Z123123A91000056:          | 79.35           |
|                           |                 |                            |         |          |           |                 | Invoice Amount              | 1,776.50        |
|                           |                 |                            |         |          |           |                 | Ship Cost                   | 260.15          |
|                           |                 |                            |         |          |           | Tota            | l Invoice Amount            | 2,174.50        |
|                           |                 |                            |         |          |           |                 | Total Ship Cost             | 337.65          |
|                           |                 |                            |         |          |           |                 |                             |                 |

The Invoices are printed with corresponding Tracking numbers.

#### Shipping Rate Shop in Sales Order Entry

The **Rate Shop** button added on the Totals tab of the Sales Order Entry allows rating the order. Upon clicking the **Rate Shop** button the system starts identifying how the product is shipped for rating.

Rating is available only for Shipping Codes with Malvern Shipping Interface set in the IIG Carrier Interface Maintenance.

| 👫 Sales Order Entry (ABC) 12                | 2/14/2010        |                                |                   |                   |
|---------------------------------------------|------------------|--------------------------------|-------------------|-------------------|
| Order Number 0000280                        |                  | Copy from.                     | Defaults Customer | Credit            |
| <u>1</u> . Header <u>2</u> . Address        | <u>3</u> . Lines | 4. Totals User user            | iig               |                   |
| Order Date 3/12/2010                        | Order Type       | Standard Order                 | I                 | a <u>x</u> Detail |
| Customer No. 01-0000002                     | A                | vnet Processing Corp           | Salesperson       | 0200              |
| Amount Subject to Discount<br>Discount Rate | 200.00           | Payment Type                   | NONE              |                   |
| Discount Amount                             | .00              | Check Number<br>Deposit Amount | .00               |                   |
| Taxable Amount                              | 200.00           |                                |                   |                   |
| Non-Taxable Amount                          | .00              | Commission Rate                | 8.000%            |                   |
|                                             |                  | Sales Tax Amount               | 12.00             |                   |
| Ship Zone                                   |                  | Order Total                    | 212.00            |                   |
| Ship Weight                                 | 00035            |                                |                   |                   |
|                                             | .00              | ļ                              |                   |                   |
| Rate Shop<br>Rated Freight Rate Shop.       | .00              |                                |                   |                   |
|                                             |                  |                                |                   |                   |
|                                             |                  |                                |                   |                   |
| Rink Order Drink Birth                      | Receive Drive    |                                | and Concel Delete |                   |
|                                             |                  | <u>A</u> c                     |                   | iaiai             |

Click the **Rate Shop.** button to determine the **Rate** for each **Service Type.** 

| 👫 IIG Rate Shopping      |              |              | ? _ 🗆 🗙 |
|--------------------------|--------------|--------------|---------|
| Results                  |              |              |         |
| Destination Zip Code     | 92618        | Irvine, CA   |         |
| Destination Gross Weight | 35           | Parcels      | 1       |
| Ship Via                 | Service Type | Carrier Code | Freight |
| C.O.D.                   | UPS          | GND          | 10.52   |
| AAAAAAAAAAAAAAAAAAAA     | UPS          | 2DY          | 32.30   |
| 555555555                | UPS          | 1DY          | 58.53   |
|                          |              |              |         |
|                          |              |              |         |
|                          |              |              |         |
|                          |              |              |         |
|                          |              |              |         |
|                          |              |              |         |
|                          |              | Select       | Cancel  |
|                          |              |              |         |

The **IIG Rate Shopping** screen is opened allowing the user to select the **Ship Via** with corresponding **Service Type**, **Carrier Code** and **Freight**.

| 🔚 Sales Order Entry (ABC) 12/17/2010                                                               |                                        |
|----------------------------------------------------------------------------------------------------|----------------------------------------|
| Order Number 0000280 🖓 📋 📢 🔌 🕨                                                                     | Copy from Defaults Customer Credit     |
| <u>1</u> . Header <u>2</u> . Address <u>3</u> . Lines                                              | 🛓 Totals 🛛 User useriig 📃 🚍            |
| Order Date 3/12/2010 Order Ty                                                                      | ype Standard Order Tax Detail          |
| Customer No. 01-0000002                                                                            | Avnet Processing Corp Salesperson 0200 |
| Amount Subject to Discount     20.00       Discount Rate     .0000       Discount Amount     .0000 | D0   Payment Type   NONE     D%        |
| Taxable Amount     20.00       Non-Taxable Amount     .00                                          | Deposit Amount                         |
| Ship Zone     Q       Ship Weight     00070       Freight Amount     .00                           | Order Total 21.20                      |
| Rate Shop<br>Rated Freight Rate Shop                                                               |                                        |
|                                                                                                    |                                        |
| Print <u>O</u> rder Print Pic <u>k</u> 🚯 Recalc Price                                              | Accept Cancel Delete 🖨 🕢               |

Upon the **Ship Via** selection, the corresponding **Rated Freight** is populated in the **Rated Freight** and **Freight Amount** fields.

The purpose of this function is when the rating processing is working through the products on the order; many of their products are always shipped as separate box due to the dimensions of the item.

So when the rating program is looping through the product ordered to determine what boxes the product can go into, these items will be treated as a separate box with nothing else in it. The rating process will add the box factor to the item's weight and use that (along with the dimensions) to generate a rating transaction.

877.475.4092

WWW.IIGSERVICES.COM

Products that are not always shipped as a separate box are added to the first box until the weight reaches the user set value in the **Shipping Automation Options** (Maximum weight per box for rating), which will default to 60 pounds. Once box weight exceeds this threshold, increment the box count and continue to accumulate in the next box number.

Here is an example of how the **Rate Shopping** logic works in **Sales Order Entry**. The following 2 cases may occur:

- Products are shipped as separate box due to the dimensions of the item (these items will be treated as a separate box with nothing else in it). If Each UOM doesn't match and product is determined as separate box, the program will turn off the ship as one box logic.
- 2. Products are not shipped as a separate box (such items can be added in the same box until the weight exceeds the value set in the **Shipping Automation Options**).
- 1. <u>Item shipped as one box</u>

| 🚮 Item Mainten                                                | nance (ABC) 12/17/2010                                                                                                    | × |
|---------------------------------------------------------------|----------------------------------------------------------------------------------------------------|---|
| Item Code 1001<br>Description HON                             | 1-HON-H252                                                                                                    | - |
| <u>1</u> . Main                                               | 2. Additional <u>3</u> . Quantity <u>4</u> . History <u>5</u> . Transactions <u>6</u> . Orders <u>7</u> . Cost Detail                                                                                                    | 1 |
| Product Line<br>Product Type<br>Valuation<br>Procurement      | WF&A     WORKSTATION FURN & ACCES       Finished Good     Weight       10     Purchases       EACH     No. of       EACH     No. of       EACH     Sales       EACH     No. of       EACH     No. of       EACH     No. of       EACH     No. of       EACH     No. of       EACH     No. of                                                                                              |   |
| Price Code<br>Default Whse<br>Primary Vendor<br>Warranty Code | STD       STANDARD QUANTITY PRICING       Allow Back Orders       Image: Comparison of Usa         000       CENTRAL WAREHOUSE       Allow Trade Discount       Image: Central comparison of Usa         01-CONT       Image: Standard Comparison of Usa       Allow and Comparison of Usa         30 DAY       Image: Standard Comparison of Usa       Image: Standard Comparison of Usa |   |
| Sales<br>Retail Price<br>Standard Price<br>Last Sold          | 84.000       Purchases         Standard Cost       32.750         84.000       Average Cost         3/31/2010       Last Receipt         5/1/2003       Total                                                                                                    |   |
|                                                               | Accept <u>C</u> ancel <u>D</u> elete 📇 😮                                                                                                    | ) |

**59** 

The Ship as One Box is set for 1001-HON-H252 Item.

| 👫 IIG Item Freight Pa                           | ? <u>-                                   </u> |          |        |        |            |                |  |
|-------------------------------------------------|-----------------------------------------------|----------|--------|--------|------------|----------------|--|
| Item Code 1001-HON-H252 HON 2 DRAWER LETTER FLE |                                               |          |        |        |            |                |  |
| Packaging/Tare                                  |                                               |          |        |        |            |                |  |
| Ship as one box 🔽                               | U/ <mark>M</mark>                             | Box Code | Height | Length | Width      | Default        |  |
| Each Tare                                       | EACH 🔍                                        | 002 🔍    | 001    | 002    | 003        |                |  |
| Case Pack Tare                                  | CASE 🔍                                        | 002 🔍    | 012    | 008    | 006        |                |  |
| Master Pack Tare                                | PKG 🔍                                         | 021 🔍    | 223    | 112    | 500        |                |  |
| Pallet Pack Tare                                | FOUR 🔍                                        | 002 🔍    | 020    | 030    | 050        |                |  |
| Inner Pack Tare                                 | ٩,                                            | Q.       |        |        |            |                |  |
|                                                 |                                               |          |        |        | <u>o</u> k | <u>C</u> ancel |  |

For selected "002" Box Code Weight Factor will be 3.

| Box Dimension Code Maintenance (ABC) 12/?         Box Dimension Code         002         Jescription         Standard |      |  |                            |       |  |
|----------------------------------------------------------------------------------------------------|------|--|----------------------------|-------|--|
| Box Height                                                                                                    | 1.00 |  | Weight Factor              | 3,000 |  |
| Box Length                                                                                                    | 2.00 |  | Bill of Lading Description | CTN   |  |
| Box Width                                                                                                    | 3.00 |  | UPS Box Type Code          | 02    |  |
| Metric Dimensions 🗹<br>Additional Handling 🗹                                                                          |      |  |                            |       |  |
|                                                                                                    |      |  | Accept Cancel              |       |  |

If the customer orders five of this item:

| 👫 Sales Order Entry (           | Sales Order Entry (ABC) 12/17/2010 |                  |                   |                    |              |                        |  |
|---------------------------------|------------------------------------|------------------|-------------------|--------------------|--------------|------------------------|--|
| Order Number 0000               | 1280 <sup>(</sup> -), [            |                  | DI 🗐              | Copy <u>f</u> rom) | efaults Cust | tomer) C <u>r</u> edit |  |
| <u>1</u> . Header <u>2</u> . A  | \ddress                            | <u>3</u> . Lines | <u>4</u> . Totals | User useriig       |              |                        |  |
| ·                               |                                    |                  |                   |                    |              |                        |  |
| 🔊 🕅 🕅                           | - 🐼 -                              | Quick Row        | 1 🄁               | ₽                  |              | ★ 4 4 5 •              |  |
| ltem C                          | Code                               | Ordered          | Back Ordered      | Unit Price         | Extension    | Cd                     |  |
| 1 1001-HON-H                    | 1252                               | 5.00             | .00               | 81.480             | 407.40       |                        |  |
| 2                               |                                    | .00              | .00               | .000               | .00          |                        |  |
| Description HO<br>Warehouse 000 | N 2 DRAWE                          | ER LETTER FLE    | W/0 LK            |                    | ]            | Þ                      |  |
| Unit Of Measure EA              | СН                                 |                  | ٩,                |                    |              |                        |  |
| Shipped                         |                                    |                  | .00               |                    |              |                        |  |
|                                 |                                    |                  |                   |                    |              |                        |  |
|                                 |                                    |                  |                   |                    | Total Amount | 407.40                 |  |
| Print <u>O</u> rder Print Pic   | <u>k ) 🥐 (</u> f                   | Recalc Price     |                   | Accept             | Cancel       |                        |  |

| 👫 IIG Rate Shopping      |              |              | ? _ 🗆 × |
|--------------------------|--------------|--------------|---------|
| Results                  |              |              |         |
| Destination Zip Code     | 92618        | Irvine, CA   |         |
| Destination Gross Weight | 65           | Parcels      | 5       |
| Ship Via                 | Service Type | Carrier Code | Freight |
| C.O.D.                   | UPS          | GND          | 34.20   |
| AAAAAAAAAAAAAAAA         | UPS          | 2DY          | 83.75   |
| 555555555                | UPS          | 1DY          | 168.10  |
|                          |              |              |         |
|                          |              |              |         |
|                          |              |              |         |
|                          |              |              |         |
|                          |              |              |         |
|                          |              |              |         |
|                          |              | Select       | Cancel  |
|                          |              |              |         |

Rate shop showing five cartons at 65 pounds total.

The Formula of Weight for each item will be the following: Item Weight + Weight Factor

If a widget is 10 pounds, and the box factor is 3 pounds, then:

Box 1 will be sent with dimensions 20 x 30 x 50, weight 13 pounds Box 2 will be sent with dimensions 20 x 30 x 50, weight 13 pounds Box 3 will be sent with dimensions 20 x 30 x 50, weight 13 pounds Box 4 will be sent with dimensions 20 x 30 x 50, weight 13 pounds Box 5 will be sent with dimensions 20 x 30 x 50, weight 13 pounds

Adding the same item sold with **FOUR** U/M.

| 🚮 Sales O                                                                                                    | Sales Order Entry (ABC) 12/17/2010                                                     |              |              |            |           |                                    |  |  |
|----------------------------------------------------------------------------------------------------|----------------------------------------------------------------------------------------|--------------|--------------|------------|-----------|------------------------------------|--|--|
| Order Nu                                                                                                    | Order Number 0000280 [] [.1] [.4] ( ) [.1] [.1] [Copy from] Defaults] Customer] Credit |              |              |            |           |                                    |  |  |
| <u>1</u> . Hea                                                                                                    | 1. Header 2. Address 3. Lines 4. Totals User useriig                                   |              |              |            |           |                                    |  |  |
|                                                                                                    |                                                                                        |              |              |            |           |                                    |  |  |
|                                                                                                    | 🔁 📎 🕅 🕅 र 🐼 र 🛛 Quick Row 📃 😰 🛛 📮 🛛 🔀 🐼 🔁 🚍 र                                          |              |              |            |           | <u>× √2</u> (:: <mark> </mark> > • |  |  |
|                                                                                                    | Item Code                                                                              | Ordered      | Back Ordered | Unit Price | Extension | Cd                                 |  |  |
| 1                                                                                                    | 1001-HON-H252                                                                          | 5.00         | .00          | 81.480     | 407.40    |                                    |  |  |
| 2                                                                                                    | 1001-HON-H252                                                                          | 1.00         | .00          | 336.000    | 336.00    |                                    |  |  |
| 3                                                                                                    |                                                                                        | .00          | .00          | .000       | .00       |                                    |  |  |
| Image: Control of the second second secon | ariation HON 2 DBAW                                                                    | FRIETTER FLE | W/DIK        |            |           |                                    |  |  |
| Ware                                                                                                    | ehouse 000                                                                             |              |              |            |           |                                    |  |  |
| Unit Of<br>Shi                                                                                                    | Unit Of Measure FOUR Q                                                                 |              |              |            |           |                                    |  |  |
| Enter U                                                                                                    | Enter Unit of Measure (EACH) Total Amount 743.40                                       |              |              |            |           |                                    |  |  |
| Print <u>O</u> rde                                                                                                    | Print Order Print Pick 🛞 Recalc Price                                                  |              |              |            |           |                                    |  |  |

**Rate shop** now shows six boxes at 108 pounds, one at 43 pounds, five at 13 pounds.

| 👫 IIG Rate Shopping      |              |               | ? <u> </u> |
|--------------------------|--------------|---------------|------------|
| Results                  |              |               |            |
| Destination Zip Code     | 53120        | East Troy, WI |            |
| Destination Gross Weight | 108          | Parcels       | 6          |
| Ship Via                 | Service Type | Carrier Code  | FreightA   |
| MAIL                     | UPS          | GND           | 442.66     |
| SHIP PROD                | UPS          | 2DY           | 542.11     |
| C.O.D.                   | UPS          | 1DY           | 849.83     |
|                          |              |               |            |
|                          |              |               |            |
|                          |              |               |            |
|                          |              |               |            |
|                          |              |               |            |
|                          |              |               |            |
|                          |              |               |            |
|                          |              | Select        | Cancel     |
|                          |              |               |            |

#### 2. <u>Products are shipped as a separate box:</u>

Here is the sequence of steps how the program works:

- 1. Determines what unit of measure is put in the **Tare Processing** screen in **I/M Maintenance**.
- 2. Then the program checks to see if the product is shipped in the same UOM as defined in the **Tare Processing** screen (excluding EACH). If it is, then boxes are generated for that line by the UOM.
- 3. Checks for the default method of shipment. If there is sufficient product to meet that default method, the line is processed in the default UOM rather than in the largest UOM because that is the default. For example, if an item is 48 to a master pack, 96 on a pallet, and 12 to a case, and the case is marked as default, a shipment of 50 would be four cases and two each, instead of one master pack and two each.
- 4. If not checked as one box and no default is set, the program will try to match the largest package to ship by. It will iterate down until it either hits each (if filled in), or if only cases are entered, the program will put the item back into the general weight pool until all other lines are processed.

Here is an example:

The **Ship as one box** is not checked.

| 🔚 IIG Item Freight Packaging/Tare Fields 🛛 💡 💶 🗙 |      |   |       |     |        |         |            |                |
|--------------------------------------------------|------|---|-------|-----|--------|---------|------------|----------------|
| Hem Code 1001 HON H2<br>Packaging/Tare           | 252  |   |       |     | Н      | ON 2 DR | AWER I     | LETTER FLE     |
| Ship as one box 📃                                | U/M  |   | Box C | ode | Height | Length  | Width      | Default        |
| Each Tare                                        | EACH | 9 | 002   | 9   | 001    | 002     | 003        |                |
| Case Pack Tare                                   | CASE | 9 | 002   | 9   | 012    | 008     | 006        |                |
| Master Pack Tare                                 | PKG  | 9 | 021   | 9   | 223    | 112     | 500        |                |
| Pallet Pack Tare                                 | FOUR | 9 | 002   | 9   | 020    | 030     | 050        |                |
| Inner Pack Tare                                  |      | 9 |       | Q   |        |         |            |                |
|                                                  |      |   |       |     |        |         | <u>o</u> k | <u>C</u> ancel |

**66** 

Same shipment of nine total units sold.

| 🔚 Sales (          | Sales Order Entry (ABC) 12/17/2010                                           |          |           |              |            |           |    |  |
|--------------------|------------------------------------------------------------------------------|----------|-----------|--------------|------------|-----------|----|--|
| Order Nu           | Order Number 0000280 [-/, [-'] 14 4 14 14 Copy from Defaults Customer Credit |          |           |              |            |           |    |  |
| <u>1</u> . Hea     | 1. Header 2. Address 3. Lines 4. Totals User useriig                         |          |           |              |            |           |    |  |
|                    |                                                                              |          |           |              |            |           |    |  |
|                    | 8                                                                            | 00 - 🖄 - | Quick Row | 2 🛃          | ₽          |           |    |  |
|                    | lte                                                                          | em Code  | Ordered   | Back Ordered | Unit Price | Extension | Cd |  |
| 1                  | 1001-HC                                                                      | DN-H252  | 5.00      | .00          | 81.480     | 407.40    |    |  |
| 2                  | 1001-HC                                                                      | DN-H252  | 1.00      | .00          | 336.000    | 336.00    |    |  |
| 3                  |                                                                              |          | .00       | .00          | .000       | .00       |    |  |
| .▲<br>Des          |                                                                              |          |           |              |            |           |    |  |
| War                | ehouse                                                                       | 000      |           |              |            |           |    |  |
| Unit Of            | f Measure                                                                    | FOUR     |           | ٩,           |            |           |    |  |
| Sh                 | ipped                                                                        |          |           | .00          |            |           |    |  |
|                    | -                                                                            | 1        |           |              |            |           |    |  |
|                    | Total Amount 743.40                                                          |          |           |              |            |           |    |  |
| Print <u>O</u> rde | Print Order Print Pick 🛞 Recalc Price                                        |          |           |              |            |           |    |  |

Same total weight, but now three boxes, 2 at 43 pounds, one at 13 pounds.

| 🁫 IIG Rate Shopping      |              |               | ? _ 🗆 🗙        |
|--------------------------|--------------|---------------|----------------|
| Results                  |              |               |                |
| Destination Zip Code     | 42056        | La Center, KY |                |
| Destination Gross Weight | 99           | Parcels       | 3              |
| Ship Via                 | Service Type | Carrier Code  | Freight        |
| UPS GROUND               | UPS          | GND           | 459.03         |
| UPS 3 DAY                | UPS          | 3DY           | 1078.08        |
| UPS 2 DAY                | UPS          | 2DY           | 1666.44        |
| UPS COLLECT              | UPS          | 1SV           | 2216.31        |
| UPS RED                  | UPS          | 1DY           | 2260.29        |
| UPS RED EARLY            | UPS          | EAM           | 2394.24        |
|                          |              |               |                |
|                          |              |               |                |
|                          |              |               |                |
| <u> </u>                 |              |               |                |
|                          |              | Select        | <u>C</u> ancel |
|                          |              |               |                |

The Formula of Weight for this item will be the following. **UOM conversion factor \* item weight + box factor** 

If a widget is 10 pounds, and the box factor is 3 pounds, then:

Box 1 will be sent with dimensions 20 x 30 x 50, weight 4\*10+3 = 43 pounds Box 2 will be sent with dimensions 20 x 30 x 50, weight 43 pounds Box 3 will be sent with dimensions 20 x 30 x 50, weight 10+3 = 10 pounds

So the **Default Box code** (by unit of measure) and **Ship as one box** flags allow the rating transaction to determine what the freight is really likely to be.

#### Allow Ship Date Override in S/O Data Entry

#### Role Maintenance

#### The Allow Ship Date Override in S/O Data Entry

Security Event has been added to the **Role Maintenance** to allow the whole corresponding functionality in the system if the check box is selected.

| Role Maintenance (ABC) 12/14/2010                                                                                                    |
|----------------------------------------------------------------------------------------------------|
| Role     ADMIN     Image: Copy Role       Description     s                                                                                                    |
| 1. Tasks 2. Security Events 3. Module Options 4. ODBC Security                                                                                                    |
| <ul> <li>Paperless Office</li> <li>Payroll</li> <li>Purchase Order</li> <li>Report Master</li> <li>Return Merchandise Authorization</li> <li>Sales Order</li> <li>Allow Access to Disallowed Items and Product Lines</li> <li>Allow Access to Private Batches</li> <li>Allow Ship Date Override in S/O Data Entry.</li> <li>Allow Updating of Journals from Preview</li> <li>Allowed to Backorder All Items</li> <li>TimeCard</li> <li>Visual Integrator</li> </ul> |
| Accept Cancel Delete 📇 🕢 🗯                                                                                                    |

Note: All this logic is provided also for Visual Integrator.

#### IIG Holiday Maintenance

**IIG Holiday Maintenance** has been added under the **Sales Order Setup** menu to allow users fix their holidays. In the **Holiday Date** column specify the nonworking days and write descriptions in the **Comment** column.

| K | LIG Ho                                          | oliday Maintenanc | e (ABC) 12 | 2/14/2010<br>Options |         | ?_□×     |
|---|-------------------------------------------------|-------------------|------------|----------------------|---------|----------|
| Y | 'ear 201                                        | 10 🖂 💊 🚺 🖣        | 🕨 🍋 🛛      | Cut Off Time         |         | 17:00 PM |
|   | Fut                                             | ure Year          | ŀ          | lide Weeken          | ds      |          |
|   |                                                 |                   |            |                      |         |          |
|   |                                                 | Holiday Date      | Weekend    |                      | Comment |          |
|   | 1                                               | 9/1/2010          |            | Birthday             |         |          |
|   | 2                                               | 6/27/2010         | <b>⊻</b>   | Weekend              |         |          |
|   | 3                                               |                   |            |                      |         |          |
|   |                                                 |                   |            |                      |         |          |
|   |                                                 |                   |            |                      |         |          |
|   |                                                 |                   |            |                      |         |          |
|   |                                                 |                   |            |                      |         |          |
|   |                                                 |                   |            |                      |         |          |
|   |                                                 |                   |            |                      |         |          |
|   |                                                 |                   |            |                      |         |          |
|   |                                                 |                   |            |                      |         |          |
|   |                                                 |                   |            |                      |         |          |
|   |                                                 |                   |            |                      |         |          |
|   |                                                 |                   |            |                      |         |          |
|   |                                                 |                   |            |                      |         |          |
|   |                                                 |                   |            |                      |         |          |
|   |                                                 |                   |            | cept <u>C</u>        | ancel   | Delete   |
| E | Enter the Year or press Alt-Y for current Year. |                   |            |                      |         |          |

Lines for which the **Weekend** check box is selected are weekends. You can show/hide weekends by turning on/off the **Hide Weekends**.

Filtering can be done by months by selecting corresponding Month number.

| 🚮 IIG H       | oliday Maintenanc                                                                                                   | e (ABC) 12    | 2/14/2010 | ? <u> </u> |  |  |  |
|---------------|----------------------------------------------------------------------------------------------------|---------------|-----------|------------|--|--|--|
| Year 20<br>Fu | Year     2010           Future Year           Options           Cut Off Time        17:00 PM          Hide Weekends |               |           |            |  |  |  |
| Month         | (D9 🕂                                                                                                    |               |           |            |  |  |  |
|               | Holiday Date                                                                                                    | Weekend       | Comment   |            |  |  |  |
| 1             | 9/1/2010                                                                                                    |               | Birthday  |            |  |  |  |
| 2             | 9/4/2010                                                                                                    | ✓             | Weekend   |            |  |  |  |
| 3             | 9/5/2010                                                                                                    | ☑             | Weekend   |            |  |  |  |
| 4             | 9/11/2010                                                                                                    | ☑             | Weekend   |            |  |  |  |
| 5             | 9/12/2010                                                                                                    | ☑             | Weekend   |            |  |  |  |
| 6             | 9/18/2010                                                                                                    | ☑             | Weekend   |            |  |  |  |
| 7             | 9/19/2010                                                                                                    | ☑             | Weekend   |            |  |  |  |
| 8             | 9/25/2010                                                                                                    | ☑             | Weekend   |            |  |  |  |
| 9             | 9/26/2010                                                                                                    | ☑             | Weekend   |            |  |  |  |
| 10            |                                                                                                    |               |           |            |  |  |  |
|               |                                                                                                    |               |           |            |  |  |  |
| Enter the     | Year or press Alt-Y fo                                                                                              | r current Yea | ar.       |            |  |  |  |

In the **Cut Off Time** field the end time of working day is fixed.

Click on the **Press for current Year** button to display the records of current Year and Month. The current date is taken from GL Options.

WWW.IIGSERVICES.COM

#### Sales Order Entry

Modification has been done is **Sales Order Entry** related to **Holiday Maintenance**. If a **Ship Date** is entered on the **Header** tab which is specified as holiday in **IIG Holiday Maintenance** a message is displayed asking to set the Ship Date to the next business day or not.

| 🔚 Sales Order Entry (ABC) 12/14/2010                       |                                                |  |  |  |  |
|------------------------------------------------------------|------------------------------------------------|--|--|--|--|
| Order Number 0000287 🖓 [ 1 📢 🔌                             | Copy from     Defaults     Customer     Credit |  |  |  |  |
| <u>1</u> . Header <u>2</u> . Address <u>3</u> . Lines      | 🗧 🛓 Totals 🛛 User useriig                      |  |  |  |  |
| Order Date 12/14/2010 🛅 Order                              | r Type Standard Order 💌 Master/Repeating No.   |  |  |  |  |
| Customer No.<br>Cust P0                                    |                                                |  |  |  |  |
|                                                            | Ship To Addr                                   |  |  |  |  |
| Ship Date 9/1/2010                                         | Ship Via                                       |  |  |  |  |
| Status New 💌 <u>Reason</u>                                 | Cont Phn Ship Options                          |  |  |  |  |
| Whee 001 🔍 EAST WAREHOUSE                                  | E-mail                                         |  |  |  |  |
| Sales Tax                                                  | Fax No. Batch Fax                              |  |  |  |  |
|                                                            | Comment                                        |  |  |  |  |
|                                                            | Split Comm. No Split Comm                      |  |  |  |  |
| Print Order 🔽                                              |                                                |  |  |  |  |
| Print Pick Sheets 🔽                                        |                                                |  |  |  |  |
| No. of Ship Labels 1                                       |                                                |  |  |  |  |
| Quick Print Without Displaying Printing Window             |                                                |  |  |  |  |
| Print Order Print Pick 🚱 Recalc Price                      |                                                |  |  |  |  |
|                                                            |                                                |  |  |  |  |
| Do you want to set the Ship Date to the next business day. |                                                |  |  |  |  |

Yes

No
## Shipping Automation Options

The Calculate Ship Date from Ship Via Code check box has been added to the IIG Shipping Automation Options screen.

| 🔚 IIG Shipping Automation Options (ABC) 12/14/2010     |                                   | ?_□×    |
|--------------------------------------------------------|-----------------------------------|---------|
| Billing Options                                        | Integration                       |         |
| 📔 Charge Actual Freight 🗹 🛛 Zero Invoice No Charge 📃 📋 | CPS Installed                     |         |
| Charge COD Fee Extra 🦳 Prepaid Freight Allowed 🗹       | FedEx PowerShip Installed         |         |
| Charge Handling Fee 🔽 \$20.00 Per Parcel 🗌             | CLIPPERSHIP Installed             |         |
| Default Declared Value 🗸 Default Signature Req 🔲       | Malvern Site Server Installed     |         |
| Export                                                 | Other Options                     |         |
| Export License 888                                     | Require Box Distribution          |         |
|                                                        | Print Invoice at Manifest         |         |
| Shipper EIN 18882                                      | Turn on Trace Logging             |         |
| Collect On Delivery Options                            | Use Inventory Weights             |         |
| C.O.D. Terms Code 01 🔍 🗌                               | Class Manifest Du Datala          |         |
| C.O.D. "Secured Funds" Terms Code 02 🔍                 | Close Manifest By Batch           |         |
|                                                        | Subtract B/O Qty from Qty to Ship |         |
| Rate Shopping Uptions                                  | Play WAV sound on some ship err   | ors 🔽   |
| Maximum Weight 0.00                                    | Calculate Shin Date from Shin Via | Code 🔽  |
| Rating Mark Up % .00                                   |                                   |         |
|                                                        |                                   | ancel 👃 |

This option cannot be changed while the Recalculate S/O Ship Date Utility is in progress. The following message will be displayed:

| 🚮 Sage | e MAS 90                                                                             | × |
|--------|--------------------------------------------------------------------------------------|---|
| (j)    | Unable to change this option, while Recalculate S/O Ship Date Utility is in progress |   |
|        |                                                                                      |   |

# The Lead Time in Days field has been added to the IIG Carrier Interface Maintenance.

| 👫 IIG Carrier Interface | Maintenance (ABC) | 12/14/2010                 |                     | <u>_                                    </u> |
|-------------------------|-------------------|----------------------------|---------------------|----------------------------------------------|
| Shipping Code UPS RE    | :D 🖓 🔛            |                            |                     |                                              |
| Description UPS NE      | XT DAY AIR        |                            |                     |                                              |
| Shipping Interface      | None 💌            | SCAC Code                  |                     |                                              |
| Carrier Code/Smart Zone |                   | SCAC Carrier Description   |                     |                                              |
| Service Type            |                   | Default Billing Option     | Shipper             | <b>•</b>                                     |
| Mark Up %               | .00               | Bill of Lading Required    | NMFC LTL Carrier?   |                                              |
| Small Parcel Carrier    |                   | Rate by Value on BOL       | Next Carrier Number | 000000001                                    |
| Print MAS90 COD Tags    |                   | Auto Calculate Prepaid Frt | Prepaid Freight at: | \$.00                                        |
| One COD Fee per Order   |                   | Send Email Address         |                     |                                              |
| International Shipment  |                   | Commercial Invoice         | SED Required?       |                                              |
| Signature Required      |                   | DocumentsOnly              |                     |                                              |
| No HazMat               |                   | Residential Only           | 📃 Lead Time in Days | 30                                           |
| ·                       |                   |                            | Accept Cano         | cel Delete                                   |

If the **Calculate Ship Date from Ship Via Code** check box is not selected, the logic works as described. And if it is selected, the logic works by the following way: when **Ship Date** is entered in **Sales Order Entry**, that date is increased with the amount of days which has been specified in the **Lead Time in Days** field. Only after that the checking is performed related to Holiday Maintenance.

If 0 is set in the **Lead Time in Days** field, and the Order is created after the working day has been fixed (the hour specified in the **Cut Off Time** field in **IIG Holiday Maintenance**), 1 day is added to the ship date and after that checking is performed.

*Note: The Ship Date will not be recalculated when Ship Via field becomes blank.* 

## IIG Recalculate Sales Order Ship Date Utility

The **IIG Recalculate Sales Order Ship Date** Utility has been added under the **Sales Order Utilities** menu.

| <b>M</b> | Recalculate Sales Order Ship Dates (ABC) 12/14/2010                                                                                                    |       |  |                               |      |  |  |  |  |
|----------|----------------------------------------------------------------------------------------------------|-------|--|-------------------------------|------|--|--|--|--|
|          | This utility will search the Sales Order Header file and recalculate the Ship Dates based on the Order Date for Standard Orders that are not Invoiced. |       |  |                               |      |  |  |  |  |
|          | Select Field Operand Value                                                                                                    |       |  |                               |      |  |  |  |  |
|          | Sales Order Number                                                                                                    | All 🔹 |  |                               |      |  |  |  |  |
|          |                                                                                                    |       |  |                               |      |  |  |  |  |
|          | Clear                                                                                                    |       |  | P <u>r</u> oceed <u>C</u> anc | el 🔒 |  |  |  |  |

Select the Sales Order(s) and for which you want the Utility to work and click the **Proceed** button. Scanning will be performed through the Sales Order Header file and Ship Dates will be recalculated based on the Order Date for Standard Orders that are not invoiced.

WWW.IIGSERVICES.COM

Click the **Print** button.

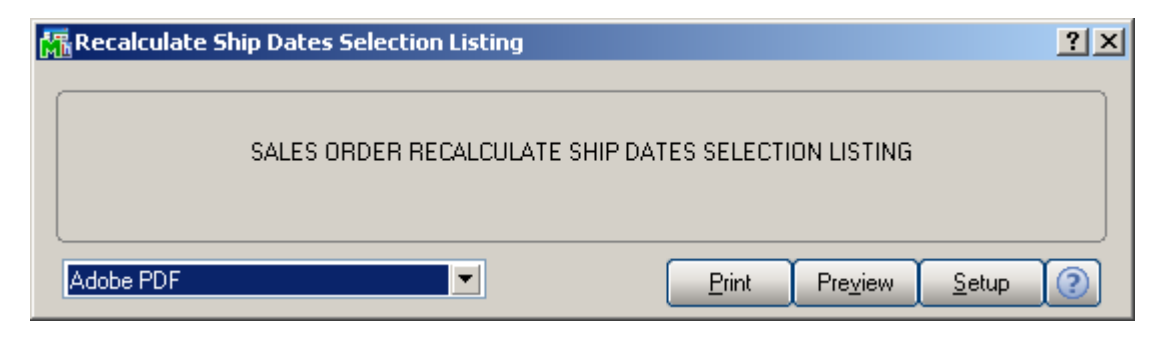

The report displays the Orders that are being updated with their old and new Ship Dates.

| Recalcula       | ate Ship Dates     | Selection Listing         |               |                      |                  |                  |                  |  |
|-----------------|--------------------|---------------------------|---------------|----------------------|------------------|------------------|------------------|--|
|                 |                    |                           |               | ABC Distribu         | tion and         | l Service C      | orp. (ABC)       |  |
| Order<br>Number | Customer<br>Number | Name                      | Ship Via Code | Lead Time<br>In Days | Cut Off<br>Time? | Old<br>Ship Date | New<br>Ship Date |  |
| 0000143         | 02-ALLENAP         | Allen's Appliance Repair  | MAIL          | D                    | Yes              | 05/15/2010       | 05/16/2010       |  |
| 0000164         | 02-0 R A N G E     | Orange Door & Window Co.  | UPS BLUE      | 24                   | Yes              | 05/31/2010       | 06/24/2010       |  |
| 0000171         | 01-ABF             | American Business Futures | UPS BLUE      | 24                   | Yes              | 05/01/2010       | 05/25/2010       |  |
| 0000178         | 01-ABF             | American Business Futures | UPS BLUE      | 24                   | Yes              | 04/02/2009       | 04/27/2009       |  |
| 0000179         | 01-ABF             | American Business Futures | C.O.D.        | D                    | Yes              | 04/15/2009       | 04/16/2009       |  |
| 0000180         | 01-ABF             | American Business Futures | C.O.D.        | D                    | Yes              | 04/15/2009       | 04/16/2009       |  |
| 0000181         | 01-ABF             | American Business Futures | C.O.D.        | 0                    | Yes              | 04/15/2009       | 04/16/2009       |  |
| 0000184         | 01-ABF             | American Business Futures |               | D                    | Yes              | 04/15/2009       | 04/16/2009       |  |
| 0000189         | 01-ABF             | American Business Futures | UPS BLUE      | 24                   | Yes              | 05/20/2009       | 06/15/2009       |  |
| 0000192         | 01-ABF             | American Business Futures |               | D                    | Yes              | 06/02/2009       | 06/04/2009       |  |
| 0000104         | 01.48F             | American Business Futures | UPS RED       | 30                   | Yes              | 06/02/2009       | 07/02/2009       |  |

After closing the report the following message box will be displayed:

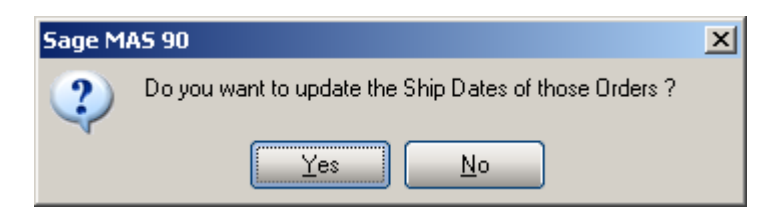

## Printings

## IIG Shipping Label Printing

The **IIG Shipping Label Printing** program has been added under the **Shipping** menu of the **Sales Order** module to enable **Shipping Labels** printing.

| 🚮 IIG Shippin   | g Labels Printin  | g (ABC) 12/1 | 4/20     | 10           |                 |              |                  | <u>- 0 ×</u> |
|-----------------|-------------------|--------------|----------|--------------|-----------------|--------------|------------------|--------------|
| Form Code       | STANDARD          | Q.           |          | E            | latch           | Multiple     | ி                | Designer     |
| Description     | IIG Ship Labels F | rinting      |          |              |                 |              |                  |              |
| Number of Co    | opies 1 ·         | Collated     | <b>V</b> | Multi-Part F | orm En          | abled [      |                  | ulti Part    |
| Paperless Offic | ce Output Print A | II           |          |              |                 | • III11      |                  |              |
| Number of Lab   | oels 1            |              |          |              |                 |              |                  |              |
| Line 1 Messag   | je                |              |          |              |                 |              |                  |              |
| Line 2 Messag   | je                |              |          |              |                 |              |                  |              |
| <br>Selections  |                   |              |          |              |                 |              |                  |              |
| Select Field    |                   | Operand      |          | Value        |                 |              |                  |              |
| Shipping/Invo   | bice Number       | All          | -        |              |                 |              |                  |              |
| Warehouse C     | ode               | All          | -        |              |                 |              |                  |              |
|                 |                   |              |          |              |                 |              |                  |              |
| Adobe PDF       |                   | •            | Alignr   | nent         | <u><u> </u></u> | <u>Print</u> | Pre <u>v</u> iew | Setup        |

Selections by **Shipping/Invoice** number and **Warehouse Code** are available.

Here is an example of printout:

| M  | Kiew IIG Shippin | g Labels                                |             |                              |                  |           |
|----|------------------|-----------------------------------------|-------------|------------------------------|------------------|-----------|
|    | × 🖨 🛃 🔟          | % 💌 🛛 🕅 🖌 1 /1                          | ▶ ▶∐ #      |                              | pa               | crystal 🚏 |
|    | Preview          |                                         |             |                              |                  |           |
| I  |                  |                                         |             |                              |                  | <b>_</b>  |
|    |                  |                                         |             |                              |                  |           |
|    |                  | Label 0001 Of 0001                      |             | Label O                      | 001 Of 00        | 01        |
|    | FROM:            | ABC Distribution and Service Corp.      | FROM:       | ABC Distribut                | ion and Serv     | ice Corp. |
|    |                  |                                         |             |                              |                  |           |
|    |                  |                                         |             |                              |                  |           |
|    |                  |                                         |             |                              |                  |           |
|    | SHIP TO:         | American Business Futures               | SHIP TO:    | American Bus                 | iness Future     | s         |
|    |                  | Racine Warehouse<br>5411 Kendrick Place |             | Racine Wareł<br>5411 Kendric | nouse<br>k Place |           |
|    |                  | Racine, WI 53120                        |             | Racine, WI 53                | 3120             |           |
|    |                  |                                         |             |                              |                  |           |
|    | PO Number        | :                                       | PO Number:  |                              |                  |           |
|    | Shipping No      | : 0100117                               | Shipping No | : 0100118                    |                  |           |
|    |                  | Label 0001 Of 0001                      |             |                              |                  |           |
|    | FROM:            | ABC Distribution and Service Corp.      |             |                              |                  |           |
|    |                  |                                         |             |                              |                  |           |
| I, |                  |                                         |             |                              |                  | <b>_</b>  |
| F  |                  |                                         |             |                              |                  |           |
|    |                  |                                         |             |                              |                  |           |

Note: Paperless Office is provided for IIG Shipping Label Printing. It will work only if the PDF Directory field is specified and Invoice is selected as Document in the Form Maintenance of PL module.

## IIG Pallet Labels Printing

The **IIG Pallet Label Printing** program has been added under the **Shipping** menu of the **Sales Order** module to enable **Pallet Labels** printing.

| 🚡 IIG Pallet L                                                                                | abels Printing (                               | ABC) 12/14/201                   | 0                  |          |               |          |
|-----------------------------------------------------------------------------------------------|------------------------------------------------|----------------------------------|--------------------|----------|---------------|----------|
| Form Code                                                                                     | STANDARD                                       | 9                                | Batch              | Multiple | đ             | Designer |
| Description                                                                                   | IIG Pallet Labels                              | Printing                         | ]                  |          |               |          |
| Number of Co                                                                                  | opies 1 -                                      | Collated 🔽                       | Multi-Part Form Er | abled    | <u>M</u> ulti | Part     |
| Number of Pal                                                                                 | lets 1                                         |                                  |                    |          |               |          |
| Line 1 Messag                                                                                 | je                                             |                                  |                    |          |               | 1        |
|                                                                                               |                                                |                                  |                    |          |               | = 1      |
| Line 2 Messag                                                                                 | je                                             |                                  |                    |          |               |          |
| Line 2 Messag                                                                                 | je<br>fice Output Print                        | All                              |                    |          |               |          |
| Line 2 Messag<br>Paperless Of                                                                 | je<br>fice Output Print                        | All                              |                    |          |               |          |
| Line 2 Messag<br>Paperless Of<br>Selections =<br>Select Field                                 | je<br>fice Output Print                        | All                              | Value              | • · ·    |               |          |
| Line 2 Messag<br>Paperless Of<br>Selections =<br>Select Field<br>Shipping/Invo                | je<br>fice Output Print<br>pice Number         | All<br>Operand<br>All            | Value              |          |               |          |
| Line 2 Messag<br>Paperless Of<br>Selections<br>Select Field<br>Shipping/Invo<br>Warehouse O   | je<br>fice Output Print<br>bice Number<br>Code | All<br>Operand<br>All •          | Value              |          |               |          |
| Line 2 Messag<br>Paperless Of<br>Selections =<br>Select Field<br>Shipping/Invo<br>Warehouse C | je<br>fice Output Print<br>bice Number<br>Code | All<br>Operand<br>All •<br>All • | Value              |          |               |          |

#### Selections by Shipping/Invoice number and Warehouse

**Code** are available.

Here is an example of printout:

| M | View Pallet Labels | Printing                                                             |               | _                                                                    |      |
|---|--------------------|----------------------------------------------------------------------|---------------|----------------------------------------------------------------------|------|
| 1 | × 🖨 🖄 🕬            | ▼                                                                    | ► ► ] ₩       | crysta                                                               | al 😍 |
|   | Preview            |                                                                      |               |                                                                      |      |
| I |                    |                                                                      |               |                                                                      |      |
| l |                    | Pallet 0001 Of 0001                                                  |               | Pallet 0001 Of 0001                                                  |      |
| l | FROM:              | ABC Distribution and Service<br>Corp.                                | FROM:         | ABC Distribution and Service<br>Corp.                                |      |
| l |                    |                                                                      |               |                                                                      |      |
| l | SHIP TO:           | American Business Futures<br>Racine Warehouse<br>5411 Kendrick Place | SHIP TO:      | American Business Futures<br>Racine Warehouse<br>5411 Kendrick Place |      |
| l |                    | Racine, WI 53120(414) 995-4319                                       |               | Racine, WI 53120(414) 995-4319                                       |      |
| I | PO Number:         |                                                                      | PO Number:    |                                                                      |      |
| l | Shipping No :      | 0100117                                                              | Shipping No : | 0100118                                                              |      |
| l |                    | Pallet 0001 Of 0001                                                  |               |                                                                      |      |
| l | FROM:              | ABC Distribution and Service<br>Corp.                                |               |                                                                      |      |
| k |                    |                                                                      |               |                                                                      | ▶    |
| Ē |                    |                                                                      |               |                                                                      |      |

Note: Paperless Office is provided for **IIG Pallet Label Printing.** It will work only if the **PDF Directory** field is specified and Invoice is selected as **Document** in the **Form Maintenance** of PL module.

## Voided Shipments Report

The **Voided Shipments Report** has been added to the **Reports** menu of the **Sales Order** module to allow printing the shipments that have been voided while the IIG Manifest is open.

| 👫 Voided Shipme               | nts Report ( <i>i</i>   | ABC) 12/14/20 | 10                 |                     |              |           |      | <u>- 🗆 ×</u>    |
|-------------------------------|-------------------------|---------------|--------------------|---------------------|--------------|-----------|------|-----------------|
| Report Setting<br>Description | STANDARD<br>Voided Ship | ments Report  | 6                  |                     |              |           |      | S <u>a</u> ve 🔻 |
| Setting Options -<br>Type     | Public                  | Print Repo    | rt Settings        |                     | Number       | of Copies | 1 -  |                 |
| Default Report                |                         | Three Hole    | Punch              |                     | Collated     |           |      |                 |
| Selections                    |                         |               |                    |                     |              |           |      |                 |
| Select Field                  |                         | Operand       | Value              |                     |              |           |      |                 |
| Order Number                  |                         | All           | -                  |                     |              |           |      |                 |
|                               |                         |               |                    |                     |              |           |      |                 |
|                               |                         |               |                    |                     |              |           |      | ]               |
| Adobe PDF                     |                         | Kee<br>Print  | ep Window (<br>Pre | )pen After:<br>view | <u>P</u> rin | Pre       | view | ietup           |

After the Manifest is closed no data is available for printing.

Here is an example of printout:

| Voided Shipments Repo | ort           |                |                  |                    |  |
|-----------------------|---------------|----------------|------------------|--------------------|--|
| Basaan                | Chinner       | Order          | Tracking         | Test Company (TST) |  |
| Code                  | snipper<br>ID | Number         | Number           |                    |  |
| Reason: 00001 - void  | ed per the c  | lient's reques |                  |                    |  |
| 00001                 | 1             | 0000247        | 12344444         |                    |  |
| 00001                 | 1             | 0000247        | 1111111111111    |                    |  |
| 00001                 | 1             | 0000247        | 121212212        |                    |  |
| 00001                 | 1             | 0000247        | 789422121221     |                    |  |
| 00001                 | 1             | 0000247        | 1111122222333333 |                    |  |
| 00001                 | 1             | 0000247        | 1234567888888    |                    |  |
| 00001 totals          | c             | rders: 6       | Packages: 6      |                    |  |
| Reason: 00002 - void  | led due to er | rors found     |                  |                    |  |
| 00002                 | 1             | 0000205        |                  |                    |  |
| 00002 totals          | c             | rders: 1       | Packages: 1      |                    |  |
| Totals Reasons:       | 7 0           | )rders: 7      | Packages: 7      |                    |  |
|                       |               |                |                  |                    |  |
|                       |               |                |                  |                    |  |

# **IIG Freight Fields Update Utility**

The **IIG Freight Fields Update Utility** menu item has been added to the **Inventory Management Utilities**.

| 🔚 IIG Freight Fields by Range Utility (ABC) 12/14/2010                       |                          |                 |                |  |  |  |  |
|------------------------------------------------------------------------------|--------------------------|-----------------|----------------|--|--|--|--|
| Options<br>NMFC Code 🗹 Harmoniz<br>Sub Class 🗹 New Valu<br>BOL Description 🗹 | ed Tariff Code<br>uation | TARIF#000001111 |                |  |  |  |  |
| Select Field                                                                 | Operand                  | Value           |                |  |  |  |  |
| Item Code                                                                    | All 🔹                    |                 |                |  |  |  |  |
| Product Line                                                                 | All 🔹                    |                 |                |  |  |  |  |
| COLOR                                                                        | All 🔹                    |                 |                |  |  |  |  |
| SIZE                                                                         | All 🔹                    |                 |                |  |  |  |  |
| STYLE                                                                        | All 🔹                    |                 |                |  |  |  |  |
| CATALOGUE REF#                                                               | All 🔹                    |                 |                |  |  |  |  |
|                                                                              |                          | -<br>           |                |  |  |  |  |
|                                                                              |                          |                 | Proceed Cancel |  |  |  |  |

Select the **NMFC Code, Sub Class** or/and **BOL Description** check boxes and specify the range below.

**NMFC Code** – makes the field uppercased.

**Sub Class** – If the number specified in the Sub Class field does not belong to the fixed values, the program changes it to the one specified here. Here is the list of the values: "50|55|60|65|70|77.5|85|92.5|100|110|125|150|175|200|250|3 00|400|500|".

**BOL Description** – Makes the Bill of Lading (BOL) description field uppercased, and limits to 30 characters. If blank, no change occurs to the item's BOL description field.

**Harmonized Tariff Code** – Enter the Harmonized Tariff Code for specified item(s). Harmonized Tariff Code field uppercased, and limits to 15 characters. If blank, no change occurs to the item's Harmonized Tariff Code field.

Upon clicking the **Proceed** button the IIG Freight Fields by Range Utility Log printing screen is opened allowing the user to print/preview the changes prior to applying them.

| 🚮 IIG Freigh | t Fields by Range Utility Log      |                              | <u>?×</u> |
|--------------|------------------------------------|------------------------------|-----------|
|              | INVENTORY MANAGEMENT IIG FREIGHT F | TELDS BY RANGE UTILITY LOG   |           |
| Deferred     |                                    | Print Pre <u>v</u> iew Setup |           |

| VIIG Freight Field | s by Range Utility Log   Image: style="text-align: center;">Image: style="text-align: center;">Image: style="text-align: center;">Image: style="text-align: center;">Image: style="text-align: center;">Image: style="text-align: center;">Image: style="text-align: center;">Image: style="text-align: center;">Image: style="text-align: center;">Image: style="text-align: center;"/>Image: style="text-align: center;"/>Image: style="text-align: center;">Image: style="text-align: center;"/>Image: style="text-align: center;"//////////////////////////////////// | ×           | BusinessObject  |
|--------------------|----------------------------------------------------------------------------------------------------|-------------|-----------------|
| IIG Freight Fi     | elds by Range Utility Log                                                                                                    |             | Ű               |
|                    |                                                                                                    | Prior Value | Replaced Value  |
| Item Code: 10      | 01-HON-H252                                                                                                    |             |                 |
|                    | NMFC Sub Class:                                                                                                    |             | 50              |
|                    | HARMONIZED TARIFF CODE:                                                                                                    |             | TARIF#000001111 |
| ltem Code: 10      | 01-HON-H252LK                                                                                                    |             |                 |
|                    | NMFC Sub Class:                                                                                                    | 55555       | 50              |
|                    | HARMONIZED TARIFF CODE:                                                                                                    | 155555555   | TARIF#000001111 |
| ltem Code: 10      | 01-HON-H254                                                                                                    |             |                 |
|                    | NMFC Sub Class:                                                                                                    | YTTTT       | 50              |
|                    | HARMONIZED TARIFF CODE:                                                                                                    | YYYYYYYYYYY | TARIF#000001111 |
| Item Code: 10      | 01-HON-H254LK                                                                                                    |             |                 |
|                    |                                                                                                    |             |                 |
|                    |                                                                                                    |             |                 |

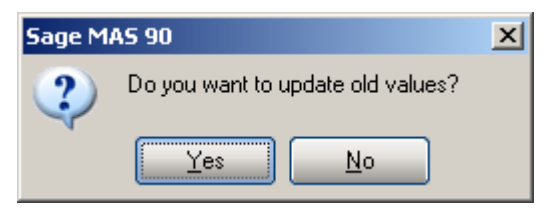

Select **Yes** to update the Item Freight additional fields old values with the desired ones.

Open the **IIG Item Freight Additional Fields** screen from **Item Maintenance** to see the updated values.

| 🚮 IIG Item Freight                              | Additional Fields |                      |                  | ? <u>-</u> ×                 |
|-------------------------------------------------|-------------------|----------------------|------------------|------------------------------|
| Item Code 1001-H                                | ON-H252           | HON                  | 2 DRAWER LET     | TER FLE                      |
| Freight Class<br>NMFC Code 11AI<br>Sub Class 50 | NFORMA            | BOL Description      | Information Comr | modity                       |
| HAZMAT<br>Packing Group Gro                     | oup 1 💌           | HM Exemption No      | 111              | 111111                       |
| UN/NA Code DD                                   | G                 | HM Shipping Name     | 4444444          |                              |
| HM Class                                        |                   | Emergency Contact    |                  |                              |
| HM Division                                     |                   | Contact Phone        |                  |                              |
| Cargo Aircraft Only?                            |                   |                      |                  |                              |
| Export Data<br>Country of Origin                | USA 🔍             | United States of Ame | ica              |                              |
| Commodity Code                                  |                   | ]                    | NAFTA Produce    | er Code 🛛 💌                  |
| Tariff Code                                     | TARIF#000001111   |                      | NAFTA CO Pref    | erence Criterion Code        |
| ECCN                                            | FFF               |                      | NAFTA Certifica  | ate of Origin Net Cost?      |
| SED Sched B Code                                | FFF C             | omm Inv Prod Desc 1  |                  |                              |
|                                                 | C                 | omm Inv Prod Desc 2  |                  |                              |
|                                                 |                   |                      | Accept           | <u>Cancel</u> <u>D</u> elete |

# Appendix A: CPS Upgrade Procedure for 2006

- 1. Before you start the upgrade, close out Daily Entry on the master station and move to history. Exit Daily Entry.
- 2. Run CPS Tools. Select File > Rebuild > Structures. This will clean up any data corruption.
- 3. While still in Tools, select File > Rebuild > All. This will rebuild the file indexes. Exit Tools.
- 4. Back up the CPSW folder to another location.
- 5. Install the CPS update CD. For 2006 the CPS CD will have say 20060102A as the version number. Click Accept on all of the prompts.
- 6. When the installation completes, remove the CPS CD. You may have to reboot the computer.
- 7. Run Daily Entry. Click Accept to the various carrier service agreements. CPS may advise you that there is a service pack available. If so, then click yes to get the service pack.
- 8. If Daily Entry does not advise you of the service pack at this point, then exit Daily Entry. Go to Start > Programs > CPS for Windows > Update CPS. The program will check for and install the current service pack. Click Finish when the screen in the background appears. After a few seconds the status display will go away.
- 9. After the service packs are installed, run CPS Tools and select File > Rebuild > Structures. Then select File > Rebuild > All. Exit Tools.
- 10. Run Daily Entry. Allow it to come up, and then exit if there are no messages.
- 11. If you don't have any slave stations, you can skip steps 12 through 15.
- 12. Now, do the slave stations, one at a time. Do not run anything on the Master station until each of the slave stations is completed.
- 13. Install the CPS CD on the slave station. It will do the installation, at the end of which it may advise you that the system must be commissioned. Click okay and ignore this warning.
- 14. Run Daily Entry. Daily Entry on the slave station should detect there is a service pack to install from the master station. It should install automatically like the service pack did on the main station. Click Finish when the background dialog appears.
- 15. Run Daily Entry on the slave station again. If it comes up as ready, then exit and go on to the next slave station.

Issues you may run into:

You must install as an administrator for the local machine. Otherwise, critical files and registry entries will not be updated.

UPS "Worldship" labels may not show the lower document tab when it was there before. Contact CPS to help you correct this. Advise the tech that you made a backup before you installed on the main system (you *did* do the back in step 4, didn't you?). He will probably have you copy a file from the backup to resolve this issue.

USB printer drivers for the Eltron Orion or the older UPS printers may be flaky. You may need to upgrade to a current printer to use the USB printers.

IIG Tech Support, original January 18, 2006, revised March 31, 2006.

# Appendix B: CPS settings

The following settings should be done in CPS, on each workstation using CPS, to enable correct processing.

#### In the **Tools > Environment Variables**:

Set these options to YES: AUTOINCREMENT, BYPASSINVOICE, NOF5DVMLOOKUP, NOUPSDVMESSAGE.

#### In the **Tools > Setup > Optional Label Information**:

Label 1 - "Ref 1:" Field REF\_1, Label 2 - "Ref 2:" Field REF\_2

For Residential, you must set up separate Ship Via codes for CPS to work correctly.

| <b>UPS Common Carrier Service</b>    | Code | <b>Service</b> |
|--------------------------------------|------|----------------|
| Next Day Early A.M.                  | @@15 | UPS            |
| Next Day Early A.M. Letter           | @L15 |                |
| Next Day Air or Express              | @@01 |                |
| Next Day or Express Letter           | @L01 |                |
| Next Day Air Saver                   | @@13 |                |
| Next Day Air Saver Letter            | @L13 |                |
| 2 <sup>nd</sup> Day Air A.M.         | @@07 |                |
| 2 <sup>nd</sup> Day Air A.M. Letter  | @L07 |                |
| 2 <sup>nd</sup> Day Air or Expedited | @@02 |                |
| 2 <sup>nd</sup> Day Air Letter       | @L02 |                |
| 3 Day Select Commercial              | @@12 |                |
| 3 Day Selected Residential           | @R12 |                |
| Commercial Ground                    | @@03 |                |
| Residential Ground                   | @R03 |                |

## UPS Hundredweight Service

| Next Day Air                 | @@01 | UPH |
|------------------------------|------|-----|
| Next Day Air Saver           | @@13 |     |
| 2 <sup>nd</sup> Day Air A.M. | @@07 |     |
| 2 <sup>nd</sup> Day Air      | @@02 |     |
| 3 Day Select Commercial      | @@12 |     |
| Commercial Ground            | @@03 |     |
| Residential Ground           | @R03 |     |
| 3 Day Select Residential     | @R12 |     |

## International UPS Shipment Service

| Express                      | @@66 or @@01 | UPW |
|------------------------------|--------------|-----|
| Express Letter               | @L66 or @@01 |     |
| Express 10 KG Box            | @A66         |     |
| Express 25 KG Box            | @B66         |     |
| Express Extended Area        | @X66         |     |
| Express Extended Area Letter | @Y66         |     |
| Express Extended 10 KG Box   | @C66         |     |
| Express Extended 25 KG Box   | @D66         |     |
| Expedited                    | @@67 or @@02 |     |
| Expedited Extended Area      | @X67         |     |
| Standard                     | @@68         |     |
| Express Plus                 | @@54         |     |
| Express Plus Letter          | @L54         |     |
| Express Plus 10 KG Box       | @A54         |     |
| Express Plus 25 KG Box       | @B54         |     |
| Express Plus Extended        | @X54         |     |
| Express Plus Extended Letter | @Y54         |     |
| Express Plus Extended 10 KG  | @C54         |     |
| Express Plus Extended 25 KG  | @D54         |     |

### FedEx Domestic Service

| Priority Overnight Service | @@01 | FEX                 |
|----------------------------|------|---------------------|
| Priority Overnight Letter  | @L01 | Note: No electronic |
| Standard Overnight Service | @@13 | upload available at |
| Standard Overnight Letter  | @L13 | present for FedEx.  |
| First Overnight Letter     | @L15 |                     |
| 2Day Service               | @@02 |                     |
| Express Saver Service      | @@08 |                     |

## **RPS** North America Service

| 2 Day Air Guaranteed        | @@01 | RPS |
|-----------------------------|------|-----|
| 2 Day Residential           | @R01 |     |
| 3 Day Air Guaranteed        | @@12 |     |
| 3 Day Residential           | @R12 |     |
| U.S. Commercial Ground      | @@44 |     |
| U.S. Residential Ground     | @R44 |     |
| Hawaii Deferred Air         | @@44 |     |
| Hawaii Deferred Residential | @R44 |     |
| Hawaii Deferred Outer-Is    | @@44 |     |
| Hawaii Residential Outer-Is | @R44 |     |
| Alaska Deferred Air         | @@44 |     |
| Alaska Residential Deferred | @R44 |     |
| Alaska Rural Deferred       | @@44 |     |
| Alaska Rural Residential    | @R44 |     |
| PR Deferred Air             | 10   |     |
| PR Deferred Residential     | R10  |     |
| Canada Ground               | @@44 |     |
| Canada Residential Ground   | @R44 |     |
| Mexico Deferred Air         | @@44 |     |
| Mexico Deferred Residential | @R44 |     |
| Mexico Extended             | @X61 |     |
| Mexico Extended Residential | @Z61 |     |
|                             |      |     |

## **USPS** Domestic Service

| Express Mail                | @@01 | USP |
|-----------------------------|------|-----|
| Priority Mail               | @@02 |     |
| Parcel Post Machinable      | @@03 |     |
| Parcel Post Non-Machinable  | @@08 |     |
| Parcel Post Local           | 110  |     |
| Special Std. Mail (single)  | @@12 |     |
| Express Mail Flat Envelope  | @L01 |     |
| Priority Mail Flat Envelope | @L02 |     |

## **SPD Domestic Service**

| SpeeDee Ground | @@03 | SPD |  |
|----------------|------|-----|--|
|                |      |     |  |

# Appendix C: Clippership Carrier List\*

| Carrier Code | Carrier Description                 |                               |
|--------------|-------------------------------------|-------------------------------|
| A01          | Airborne Express                    | *For all codes, enter a "C"   |
| A02          | Airborne Express Letter             | (minus quotes) in the Service |
| A03          | Airborne Second Day                 | Type field.                   |
| A04          | Airborne Second Day Letter          | ••                            |
| A05          | Airborne NAS                        |                               |
| A06          | Airborne NAS Letter                 |                               |
| A07          | Airborne Deferred                   |                               |
| A08          | Airborne Deferred Letter            |                               |
| A09          | Airborne Express Zone               |                               |
| A10          | Airborne Express Letter Zone        |                               |
| A11          | Airborne Second Day Zone            |                               |
| A12          | Airborne Second Day Letter Zone     |                               |
| A13          | Airborne NAS Zone                   |                               |
| A14          | Airborne NAS Letter Zone            |                               |
| A15          | Airborne Deferred Zone              |                               |
| A16          | Airborne Deferred Letter Zone       |                               |
| B01          | BAX Global Overnight                |                               |
| B02          | BAX Global Overnight Letter         |                               |
| B03          | BAX Global Second Day               |                               |
| B04          | BAX Global Deferred                 |                               |
| D01          | DHL Worldwide Priority Express (    | Non-Doc)                      |
| D02          | DHL Int'l Document Service (Pack    | age)                          |
| D02          | DHL Int'l Document Service (Exp-    | Doc)                          |
| D04          | DHL USA Overnight (Package)         | 200)                          |
| D05          | DHL USA Overnight (Exp-Doc)         |                               |
| F01          | FedEx Priority Overnight            |                               |
| F02          | FedEx Priority Overnight Letter     |                               |
| F03          | FedEx Priority Overnight Pak        |                               |
| F04          | FedEx Priority Overnight Box        |                               |
| F05          | FedEx Priority Overnight Tube       |                               |
| F06          | FedEx Standard Overnight            |                               |
| F07          | FedEx Standard Overnight Letter     |                               |
| F08          | FedEx Standard Overnight Pak        |                               |
| F09          | FedEx Standard Overnight Box        |                               |
| F10          | FedEx Standard Overnight Tube       |                               |
| F11          | FedEx 2 Day                         |                               |
| F14          | FedEx Express Saver                 |                               |
| F15          | FedEx Overnight Freight (1 Day)     |                               |
| F16          | FedEx Economy 2 Day Freight (2 I    | Day)                          |
| F17          | FedEx ES Distance Based Freight (   | (3 Day)                       |
| F18          | FedEx First Overnight               |                               |
| F19          | FedEx First Overnight Letter        |                               |
| F20          | FedEx 2 Day Letter                  |                               |
| F21          | FedEx 2 Day Pak                     |                               |
| F60          | FedEx International First Letter    |                               |
| F61          | FedEx International First Pak       |                               |
| F62          | FedEx International First           |                               |
| F63          | FedEx International Priority Letter |                               |

| <u>Carrier Code</u> | Carrier Description                                          |  |
|---------------------|--------------------------------------------------------------|--|
| F64                 | FedEx International Priority Pak *For all codes, enter a "C" |  |
| F65                 | FedEx International Priority (minus quotes) in the Service   |  |
| F69                 | FedEx International Economy Type field.                      |  |
| F71                 | FedEx International Priority 10KG Box                        |  |
| F72                 | FedEx International Priority 25KG Box                        |  |
| P01                 | USPS First Class Regular                                     |  |
| P02                 | USPS First Class Presort                                     |  |
| P03                 | USPS First Class Priority                                    |  |
| P04                 | USPS Express (PO to Address)                                 |  |
| P05                 | USPS First Class Priority Flat Rate                          |  |
| P06                 | USPS Express ( PO to Address ) Flat Rate                     |  |
| P32                 | USPS Standard A Bulk                                         |  |
| P41                 | USPS Standard B Machinable                                   |  |
| P42                 | USPS Standard B Non-Machinable                               |  |
| P43                 | USPS Standard B Intra-BMC                                    |  |
| P44                 | USPS Standard B Destination BMC                              |  |
| P45                 | USPS Standard B Special                                      |  |
| P46                 | USPS Standard B Library Rate                                 |  |
| P47                 | USPS Bound Printed Matter (single)                           |  |
| P48                 | USPS Bound Printed Matter (bulk)                             |  |
| P60                 | USPS International Air Letter                                |  |
| P61                 | USPS International Air Small Packet                          |  |
| P62                 | USPS International Air Printed Matter                        |  |
| P63                 | USPS International Air Parcel Post                           |  |
| P64                 | USPS International Air Books/Music                           |  |
| P65                 | USPS International Air Periodicals                           |  |
| P66                 | USPS International Air Prnt Mtr. M-Bag                       |  |
| P67                 | USPS International Air Bks/Music M-Bag                       |  |
| P68                 | USPS International Air Periodicals M-Bag                     |  |
| P69                 | USPS International Surf Small Packet                         |  |
| P70                 | USPS International Surf Printed Matter                       |  |
| P71                 | USPS International Surf Parcel Post                          |  |
| P72                 | USPS International Surf Books/Music                          |  |
| P73                 | USPS International Surf Devicedicals                         |  |
| P7/                 | USPS International Surf Prot. Mtr. M-Bag                     |  |
| P75                 | USPS International Surf Rks/Music M-Bag                      |  |
| P76                 | USPS International Surf Deriodical M Bag                     |  |
| P77                 | USPS International Custom Express                            |  |
| D79                 | USPS International Domand Express                            |  |
| P70                 | USPS International Clobal Priority Std                       |  |
| D20                 | USPS International Global Priority Stu                       |  |
| D91                 | USPS International Global Priority Large                     |  |
|                     | DDS Dropoid Air                                              |  |
|                     | NES FICTAIU AII<br>DDS Dropoid Ground                        |  |
| RU2<br>D04          | NES Elepaid Ground                                           |  |
| KU4<br>D04          | RYS Prepaid Canada<br>DDS Collect Air                        |  |
| KU0<br>D07          | RYS Collect AIF                                              |  |
| KU/                 | KPS Collect Ground                                           |  |
| KU9                 | RPS Collect Canada                                           |  |

| Carrier Code | <b>Carrier Description</b>              |                               |
|--------------|-----------------------------------------|-------------------------------|
| P13          | PPS Prengid Ground Mexico               | *For all codes enter a "C"    |
| R17          | RPS Multiweight Ground                  | (minus quotes) in the Service |
| R18          | RPS Multiweight Air                     | Type field                    |
| R10          | RDS Prenaid Europe                      | Type field                    |
| R20          | RPS Multiweight Europe                  |                               |
| R21          | RPS Multiweight Mexico                  |                               |
| R21<br>R22   | RPS Prenaid 3-Day                       |                               |
| R23          | RPS Collect 3-Day                       |                               |
| R24          | RPS Multiweight 3-Day                   |                               |
| S01          | Shipped With Other Goods (post s        | hipment)                      |
| S02          | Shipped With Other Goods (pre shipment) |                               |
| U01          | UPS Next Day Air                        | -F)                           |
| U02          | UPS Next Day Air Letter                 |                               |
| U07          | UPS 2nd Day Air                         |                               |
| U08          | UPS 2nd Day Air Letter                  |                               |
| U11          | UPS Ground                              |                               |
| U16          | UPS GroundSaver                         |                               |
| U20          | UPS Hundredweight Ground                |                               |
| U21          | UPS 3 Day Select                        |                               |
| U24          | UPS Hundredweight 3 Day Select          |                               |
| U25          | UPS Hundredweight 2nd Day Air           |                               |
| U26          | UPS Hundredweight Next Day Air          | r                             |
| U35          | UPS 2nd Day Air A.M.                    |                               |
| U36          | UPS 2nd Day Air Letter A.M.             |                               |
| U43          | UPS Next Day Air Saver                  |                               |
| U44          | UPS Next Day Air Saver Letter           |                               |
| U45          | UPS Hundredweight 2nd Day Air           | A.M.                          |
| U46          | UPS Hundredweight Next Day Air          | r Saver                       |
| U48          | UPS Shipment Standard Service to        | o Can                         |
| U49          | UPS Shipment Express Service Int        | il                            |
| U54          | UPS Shipment Expedited Service          | Intl                          |
| U60          | UPS Early A.M.                          |                               |
| U61          | UPS Early A.M. Letter                   |                               |
| U63          | UPS Shipment Express Plus Servie        | ce Intl                       |
| U64          | UPS Express Service Intl 10KG B         | OX                            |
| U65          | UPS Express Service Intl 25KG Box       |                               |
| U66          | UPS Express Plus Service Intl 10KG Box  |                               |
| U67          | UPS Express Plus Service Intl 25KG Box  |                               |
| U68          | UPS Express Service Intl Letter         |                               |
| U69          | UPS Express Plus Service Intl Let       | ter                           |

# Appendix D: FedEx Code & Service Fields List\*

Domestic (within the U.S.): Code Field = 001

| Service Field | <b>Description</b>         |  |
|---------------|----------------------------|--|
| 1             | Priority Overnight         |  |
| 2             | Priority Pak               |  |
| 3             | Priority Box               |  |
| 4             | Priority Tube              |  |
| 5             | Economy 2 Day Package      |  |
| 6             | Priority Letter            |  |
| 7             | Standard Overnight Package |  |
| 8             | Standard Overnight Letter  |  |
| 9             | Economy 2 Day Pak          |  |
| 0             | Economy 2 Day Letter       |  |
| А             | Overnight Freight Service  |  |
| В             | Two-Day Freight Service    |  |
| С             | First Overnight Letter     |  |
| D             | First Overnight Package    |  |
| F             | Express Saver Package      |  |
| G             | Express Saver Freight      |  |
| Н             | Express Saver Pak          |  |
| Ι             | Express Saver Letter       |  |

## U.S. Export Packages (International): Code Field = 051

| Service Field | <b>Description</b>                   |  |
|---------------|--------------------------------------|--|
| 1             | International Priority               |  |
| 2             | International Priority Pak           |  |
| 5             | International Economy                |  |
| 6             | International Priority Letter        |  |
| A             | International First Overnight        |  |
| В             | International First Overnight Pak    |  |
| С             | International First Overnight Letter |  |
| D             | FedEx 10 kg box                      |  |
| E             | FedEx 25 kg box                      |  |

\* These Code and Service field designations are only applicable to FedEx Server.